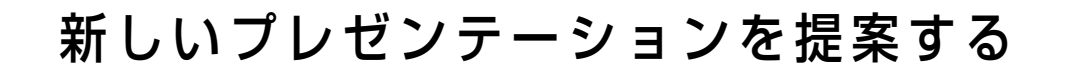

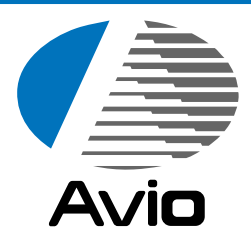

# マルチプロジェクタ **MP-400** <sub>取扱説明書</sub>

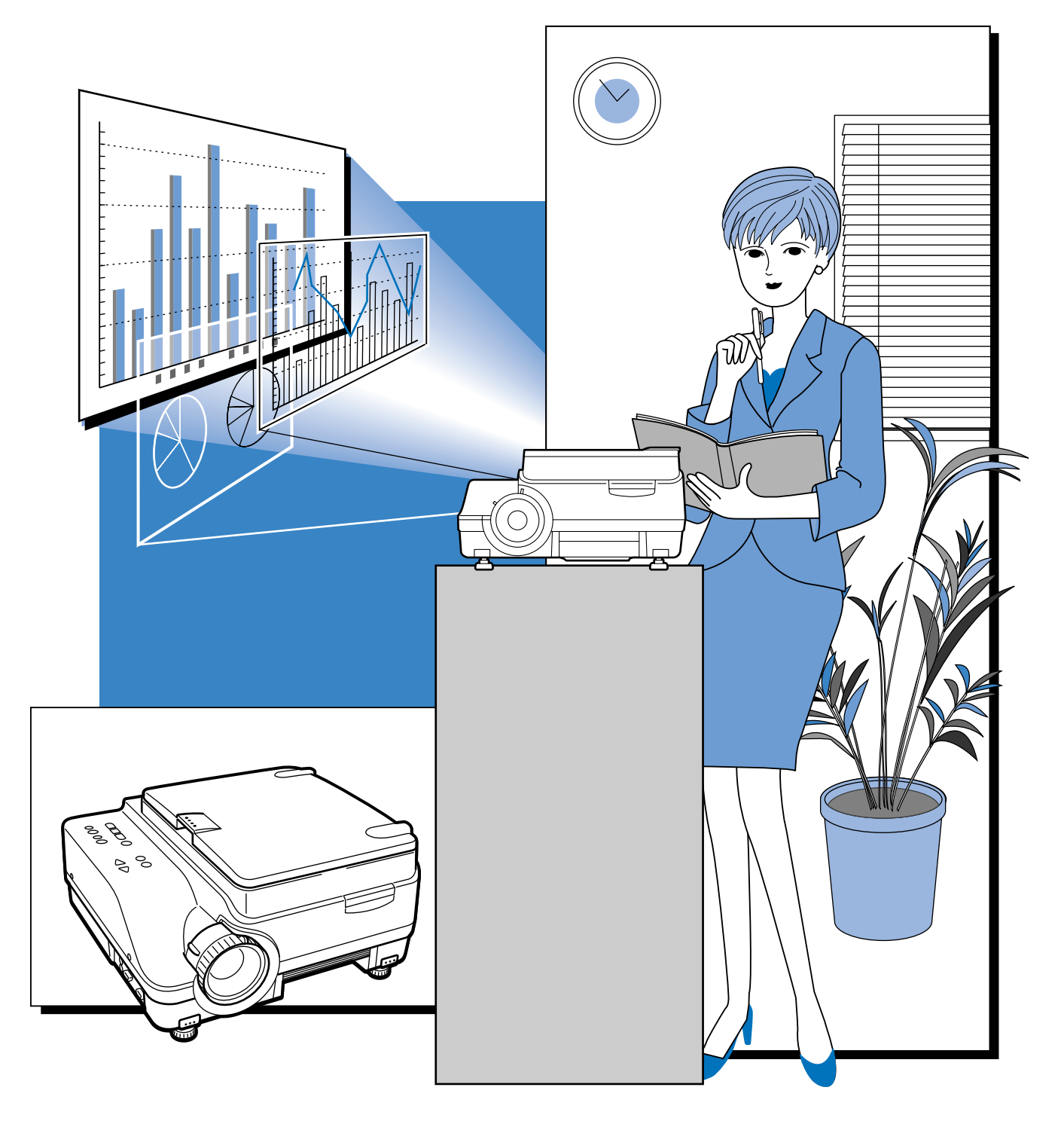

日本アビオニクス株式会社

この装置は、クラスA情報技術装置です。この装置を家庭環境で使用すると電波妨害を引き起こすことが あります。この場合には使用者が適切な対策を講ずるよう要求されることがあります。 VCCI-A

- (1) 本書の内容の一部または全部を無断転載することは禁止されています。
- (2) 本書の内容に関しては将来予告なしに変更することがあります。
- (3) 本書は内容について万全を期して作成いたしましたが、万一ご不審な点や誤り、記載もれなどお気 付きのことがありましたらご連絡ください。
- (4)本機の使用を理由とする損害、逸失利益等の請求につきましては、当社では(3)項にかかわらず、 いかなる責任も負いかねますので、あらかじめご了承ください。
- (5) 乱丁、落丁はお取り替えいたします。

## 商標について

NEC, PC-98シリーズは日本電気株式会社の商標です。 IBM, DOS/Vは、International Business Machines Corporationの商標または登録商標です。 Macintosh, Power Bookは、Apple Computer Inc.の登録商標です。 Windowsは米国マイクロソフト社の商標です。 このたびは、日本アビオニクスのマルチプロジェクタをお買い求めい ただき、誠にありがとうございました。 ご使用の前に、この取扱説明書をよくお読みのうえ、正しくお使いく

ださい。

なお、お読みになった後は、保証書と共に大切に保管してください。

#### 特長

| とっても便利な1台3役。 | マルチメディア時 | <b>鉲代のプロジェク</b> タ |  |
|--------------|----------|-------------------|--|
|              |          |                   |  |

- 1. 資料やカタログなどの印刷物をそのまま投写。いちいちOHP専用フィルムを作成することなく、印刷物を直接投写できます。
- パソコン画面を投写
   パソコンを利用したキメ細かなプレゼンテーションができます。
- 3. ビデオやレーザディスクなどの映像もそのまま投写。視覚に訴えかけるプレゼンテーションが実現できます。

だれでも、わかりやすい簡単操作
 印刷物、パソコン画面、ビデオ映像の投写は、ボタンひとつで簡単に切り換えることができます。

● コストパフォーマンスに優れた省資源設計

OHP専用フィルムの作成が不要ですので、ムダな時間や経費を削減できます。

●表現力豊かなカラー画像

分解能の高い200万画素単板カラーCCDカメラを内蔵。カラー原稿の微妙な中間色も、1677 万色のフルカラーで忠実かつ鮮明に再現します。

●スクリーンサイズを変えずに拡大表示

カタログ、ワープロ原稿など、プレゼンテーション用に作成されていない小さな文字の資料 を投写するときには、スクリーンサイズを変えずに原稿を拡大して、見やすく表示すること ができます。

●パソコン画面の圧縮、拡大表示機能搭載

解像度1280×1024の画面は文字が欠けることなく1024×768に圧縮して表示します。また、 640×480などの画面は1024×768に拡大して表示できます。

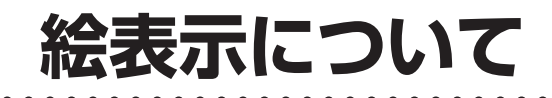

この取扱説明書と製品への表示は、重要なことがらについて次の絵表示を使って注意を呼びかけています。製品を安全に正しくお使いいただくために、絵表示と注意内容を理解した上で、取扱説明書をお読みください。

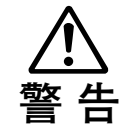

この警告を無視して誤った取り扱いをすると、人が死亡または重傷を負う可能性が想定さ れる内容を示しています。

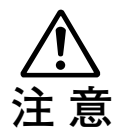

この注意を無視して誤った取り扱いをすると、人が傷害を負う可能性が想定される内容、 および物的損害のみの発生が想定される内容を示しています。

# 絵表示の例

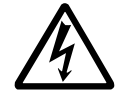

▲ の絵記号は、注意(警告含む)をうながす内容を示します。
 図の中に、具体的な注意事項(左図では感電注意)が描かれています。

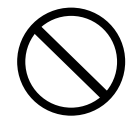

◇の絵記号は、禁止されている行為を示します。

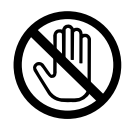

◇の絵記号は、禁止されている行為を示します。

図の中に、具体的な禁止内容(左図では内部に手を触れない)が描かれています。

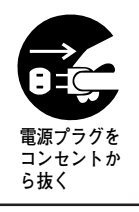

の絵記号は、強制や指示される行為を示します。

図の中に、具体的な指示内容(左図では電源プラグをコンセントから抜く)が描かれて います。

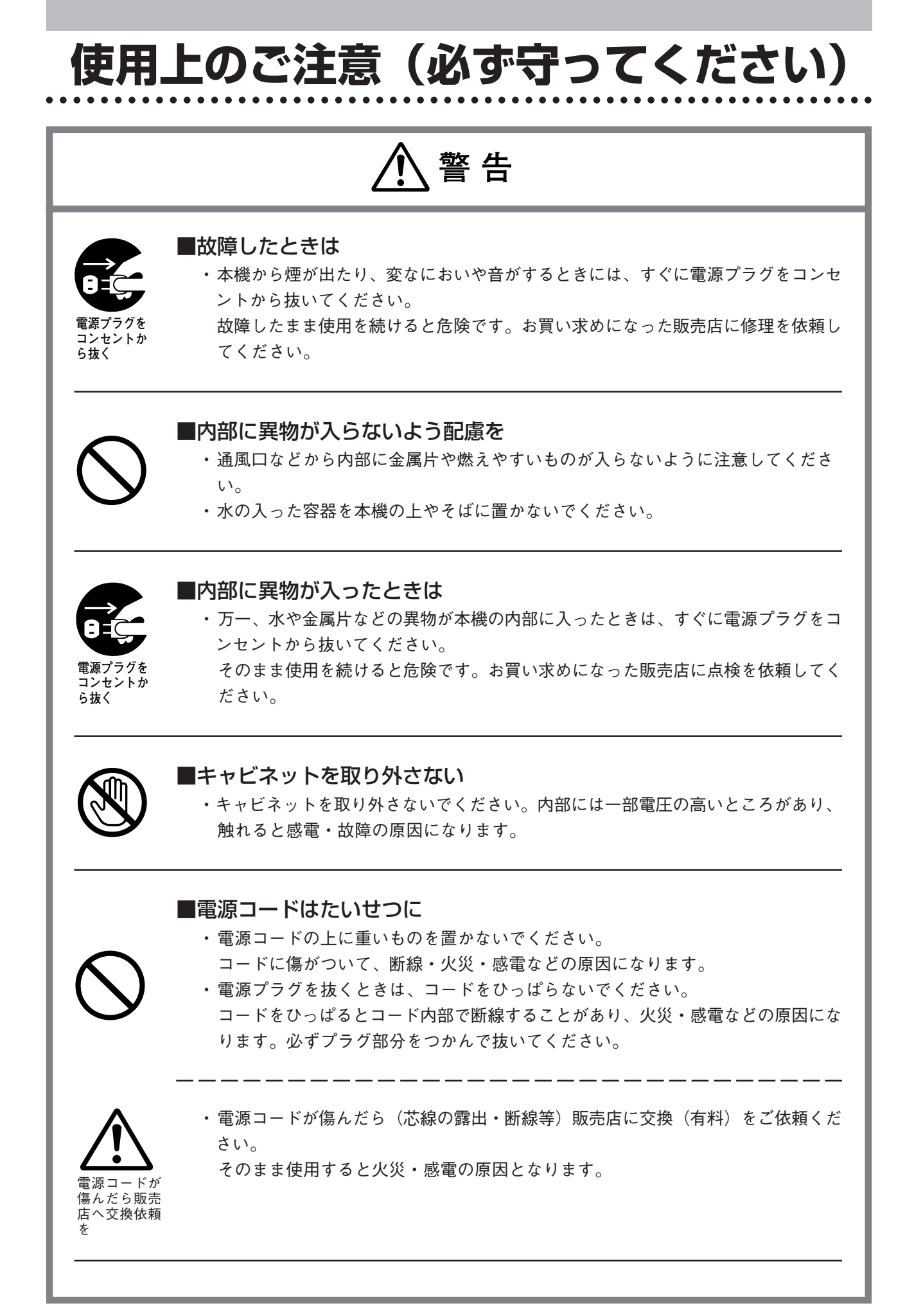

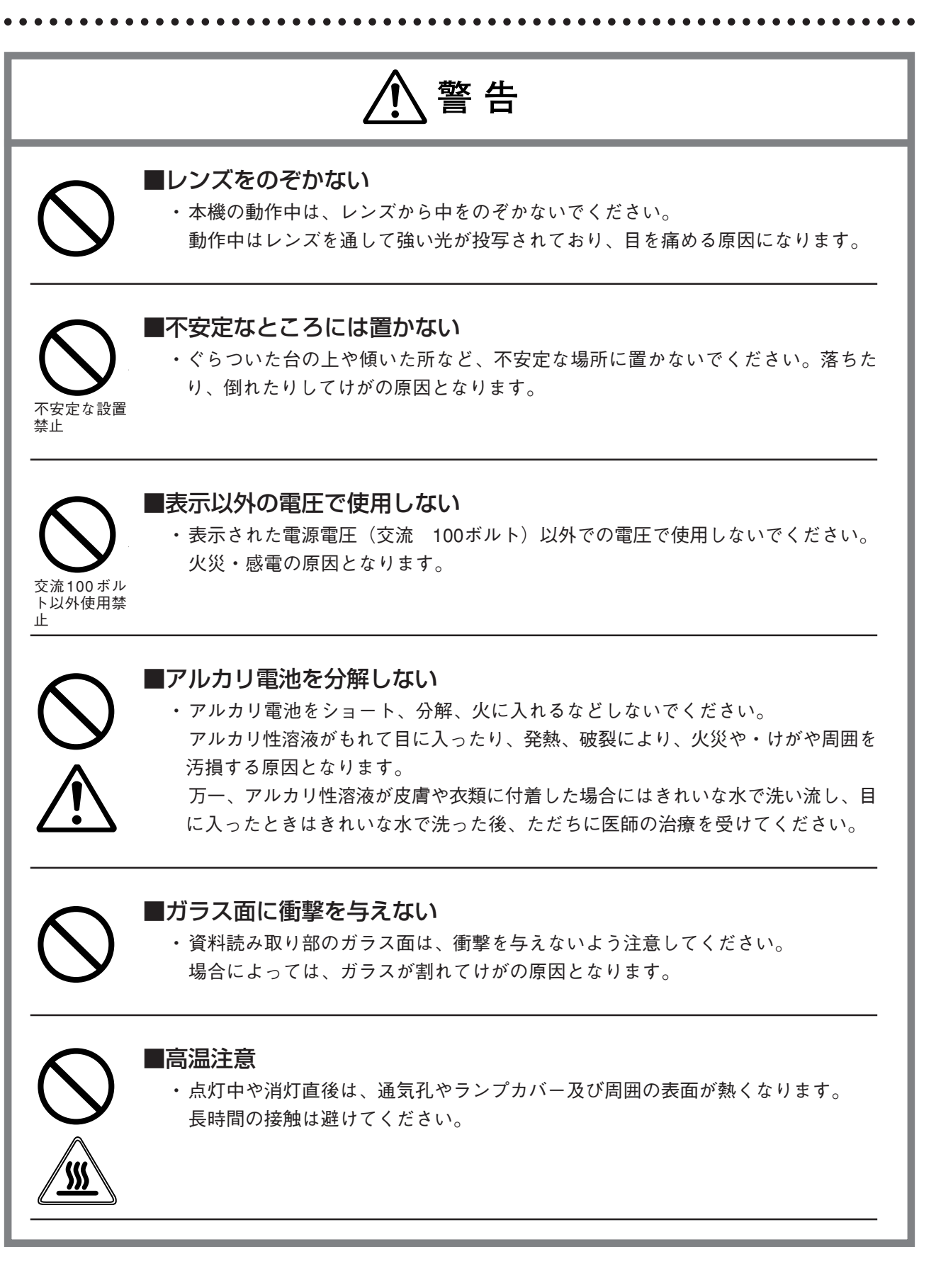

<u>♪</u>警告

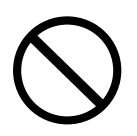

#### ■レンズの前をふさがない

・本機の動作中は、レンズの前をふさがないでください。
 動作中はレンズを通して強い光が投写されており、レンズ前を物や手でふさぐと、
 火災ややけどの原因となります。

⚠ 注意 ■設置場所について ・次のような場所での使用はお避けください。 一強い振動が加わるところ 一油煙や湯気があたるところ 一直射日光があたるところ、熱器具などの近くで熱くなるところ(35℃以上) 一湿気やほこりの多いところ 一極端に寒いところ(0℃以下) 一強力な磁界、電界を発生するものの近く ーぐらついたり、ゆれたりする不安定なところ ■通風口をふさがない ・布やものなどで通風口をふさがないでください。 本機のまわりにものを置くときは、通風口との間に10cm以上のすきまをあけてくだ さい。本体底面の通風口に紙や布などが吸い付かないようにしてください。内部の 温度が上昇し、動作が異常になることがあります。 ■強い衝撃を与えない ・持ち運びや取り扱い時に、強い衝撃を与えないでください。 故障の原因になります。 ■お手入れについて 万一の事故を防ぐため、お手入れの際は電源プラグをコンセントから抜いてくださ。 い。 電源プラグを コンセントか ら抜く ・レンズの表面は、市販のブロワーやレンズクリーニングペーパーを使ってお手入れ してください。 ティッシュペーパーやハンカチなどでふくと、レンズを傷つける原因になります。 ・キャビネット、操作パネル部分、ガラス面の汚れは、柔らかい布で軽くふいてくだ さい。特に汚れがひどいときは、水でうすめた中性洗剤を柔らかい布に含ませてか らよく絞ってふきとり、乾いた布でからぶきしてください。 ・ベンジン、シンナーなどの揮発性の薬品で本機をふかないでください。 表面が変質したり、塗装がはがれたりすることがあります。 化学ぞうきんを使用するときは、その注意書きにしたがってください。

使用上のご注意(必ず守ってください) . . . . . . . . . . . . . . . . . .

/ 注意

り火災・けがや周囲を汚損する原因となることがあります。

#### ■ガラス面を傷つけない

 ・資料読み取り部のガラス面を、固いものや鋭利なものでこすらないでください。 ガラス面に傷がつくと投写映像が悪くなることがあります。

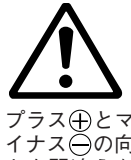

#### ■電池について

プラス⊕とマ イナス〇の向 きを間違えな いように

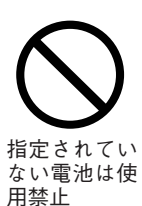

・機器で指定されていない電池は使用しないでください。また、新しい電池と古い電 池を混ぜて使用しないでください。電池の破裂・液漏れにより火災・けがの原因と なることがあります。

・電池をリモコンに入れる場合、極性表示(プラス⊕とマイナス⊖の向き)に注意

し、機器の表示通り正しく入れてください。間違えますと電池の破裂・液漏れによ

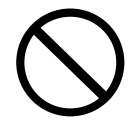

・電池を、加熱したり、分解したり、火や水の中に入れないでください。電池の破裂、 液もれにより、火災、けがの原因となることがあります。

#### ■点検・清掃について

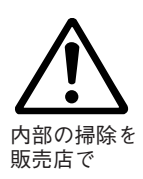

 1年に一度くらいは内部の掃除を販売店などにご相談ください。 本機の内部にほこりがたまったまま、長い間掃除をしないと火災や故障の原因とな ることがあります。 とくに、湿気の多くなる梅雨期の前に行なうと、より効果的です。なお、内部掃除 費用につきましては販売店などにご相談ください。

#### ■長期間使わないとき

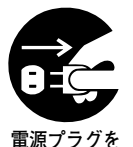

コンセントか ら抜く

・長期間お使いにならないときは、安全のため電源プラグをコンセントから抜いてく ださい。

■廃棄について

・本機の廃棄については各自治体の廃棄方法に従ってください。

9 DESTRUCTION.

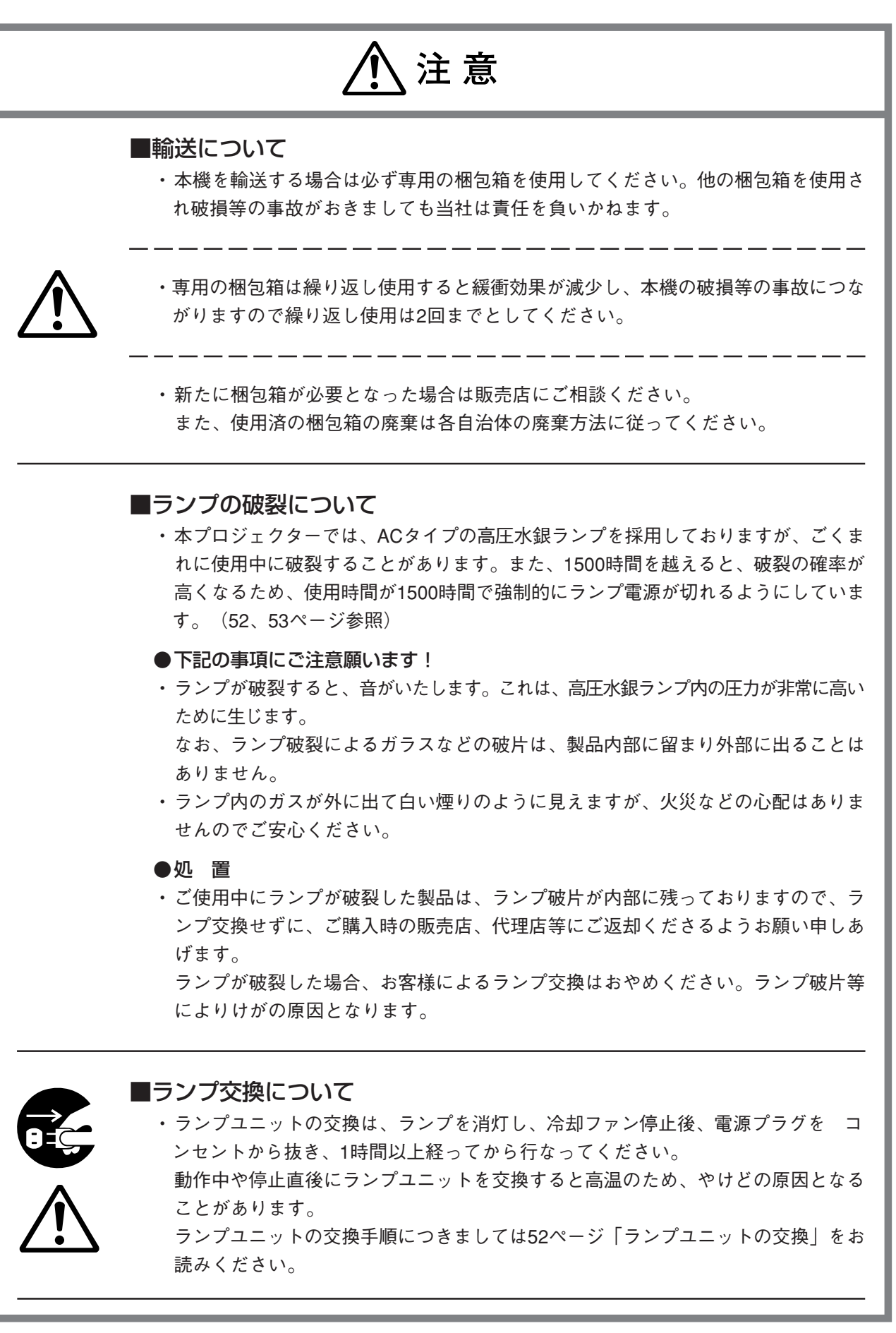

⚠ 注意

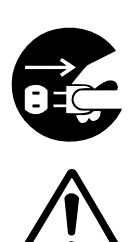

#### ■エアーフィルタの交換・掃除について ・エアーフィルタを取りはずすときは、冷却ファン停止後、電源プラグをコンセント

から抜いて行なってください。 冷却ファン回転中に取りはずすと、けがの原因となることがあります。 エアーフィルタの交換手順につきましては54ページ「エアーフィルタの掃除」をお 読みください。

#### ■次のようなところは故障・事故の原因

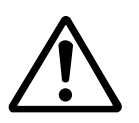

 ・プロジェクタを水平に調節するときは本体が傾かないように脚(チルトフット)を 調節してください。
 ・
 ・
 ・
 ・
 ・
 ・
 ・
 ・
 ・
 ・
 ・
 ・
 ・
 ・
 ・
 ・
 ・
 ・
 ・
 ・
 ・
 ・
 ・
 ・
 ・
 ・
 ・
 ・
 ・
 ・
 ・
 ・
 ・
 ・
 ・
 ・
 ・
 ・
 ・
 ・
 ・
 ・
 ・
 ・
 ・
 ・
 ・
 ・
 ・
 ・
 ・
 ・
 ・
 ・
 ・
 ・
 ・
 ・
 ・
 ・
 ・
 ・
 ・
 ・
 ・
 ・
 ・
 ・
 ・
 ・
 ・
 ・
 ・
 ・
 ・
 ・
 ・
 ・
 ・
 ・
 ・
 ・
 ・
 ・
 ・
 ・
 ・
 ・
 ・
 ・
 ・
 ・
 ・
 ・
 ・
 ・
 ・
 ・
 ・
 ・
 ・
 ・
 ・
 ・
 ・
 ・
 ・
 ・
 ・
 ・
 ・
 ・
 ・
 ・
 ・
 ・
 ・
 ・
 ・
 ・
 ・
 ・
 ・
 ・
 ・
 ・
 ・
 ・
 ・
 ・
 ・
 ・</l

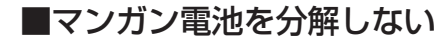

マンガン電池をショート、分解、火に入れるなどしないでください。
 発熱、液もれ破裂により、火災・けがや周囲を汚損する原因となることがあります。

#### ■次のようなことはしない

- ・プロジェクタの上に重いものを置かないでください。
- プロジェクタや台またはスタンドにのらないでください。またプロジェクタにつか まったり、ぶらさがったりしないでください。倒れたり、こわれたりしてけがの原 因となることがあります。
  - 特に、小さなお子様のいるご家庭や場所ではご注意ください。
- キャスター付き台にプロジェクタを設置する場合にはキャスター止めをしてください。動いたり、倒れたりしてけがの原因となることがあります。
- ・ランプのON,OFFは時間(1分以上)をおいてから行なってください。電源を入れた 直後はランプに非常に高い電圧がかかります。そのためランプのON,OFFを短時間 に繰り返すとランプの劣化および破損・プロジェクタの故障の原因となります。
- ・レンズキャップをしたままの映像投影は行わないでください。

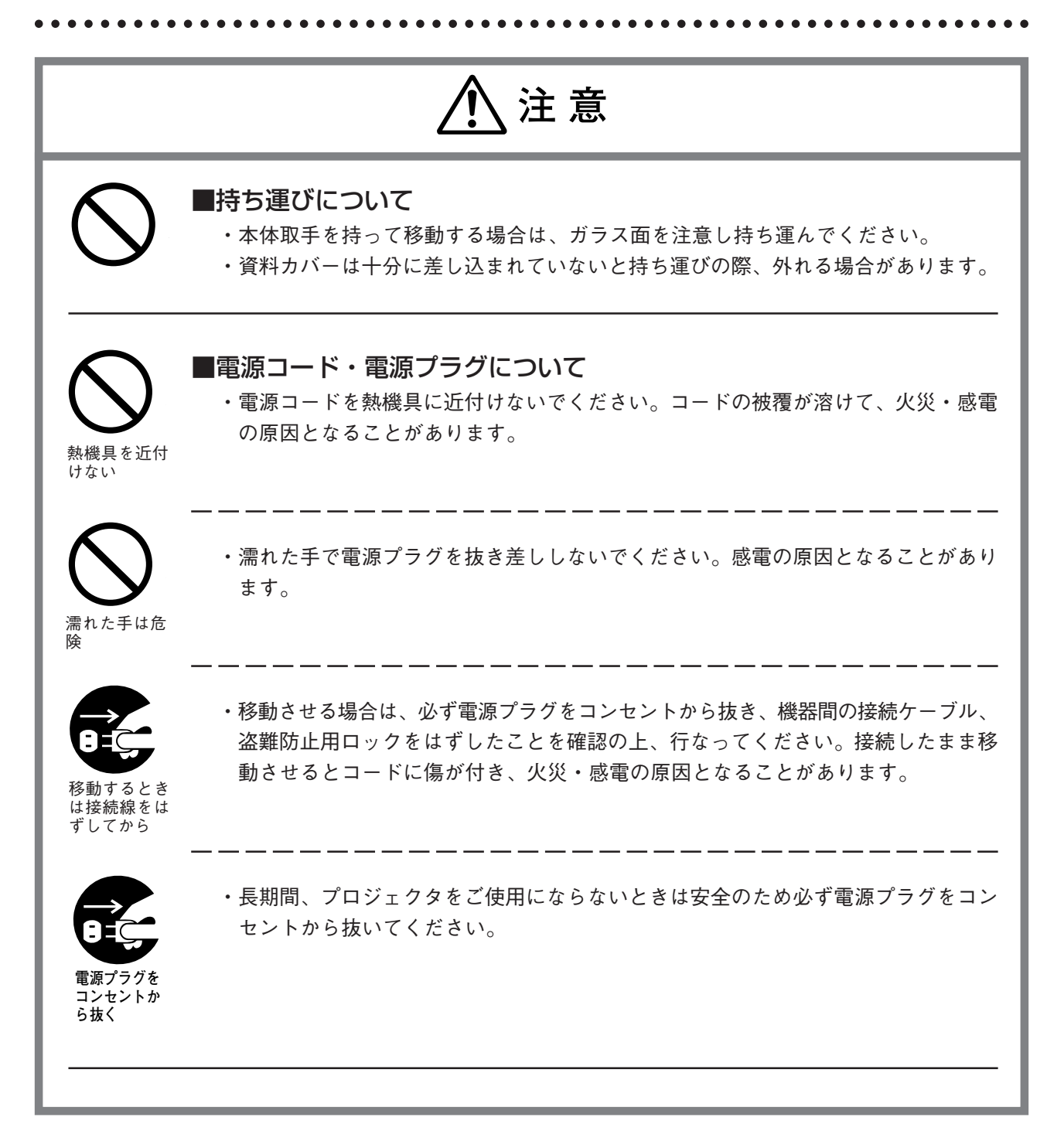

| ••• | •<br>各部の名称と働き                                                                                                    |
|-----|----------------------------------------------------------------------------------------------------|
|     | 入出力端子について16<br>ボタンの説明 ―操作部―17<br>ボタンの説明 ―調整部―18                                                                                                    |
|     | リモコン                                                                                                    |
|     | <b>設置のしかた</b>                                                                                                    |
|     | 接続のしかた 24<br>パソコンとの接続 24<br>パソコン画面の映像が投写されない場合は… 26<br>入力信号対応表 (パソコン映像入力端子) 27<br>ビデオデッキ/レーザーディスクプレーヤとの接続 32                                                                                   |
|     | 使いかた 33          パソコン入力時・ビデオ入力時の基本操作のしかた 33         OHPモード時の基本操作のしかた 36         PCズームについて 38         台形補正について 39         調整のしかた 40         メニューの構成 40         メニュー項目の説明 41         基本操作のしかた 44 |
|     | 保守                                                                                                    |
|     | 故障かな…と思ったら55                                                                                                    |
|     | 保証と修理サービス56                                                                                                    |
|     | 仕様                                                                                                    |

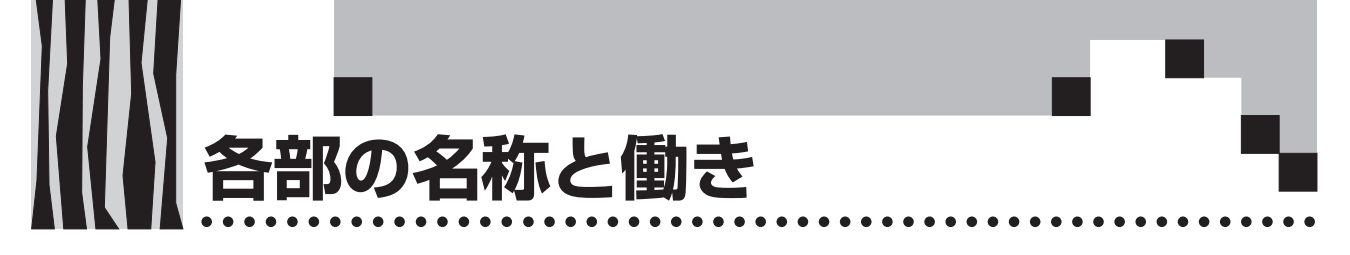

# プロジェクタ

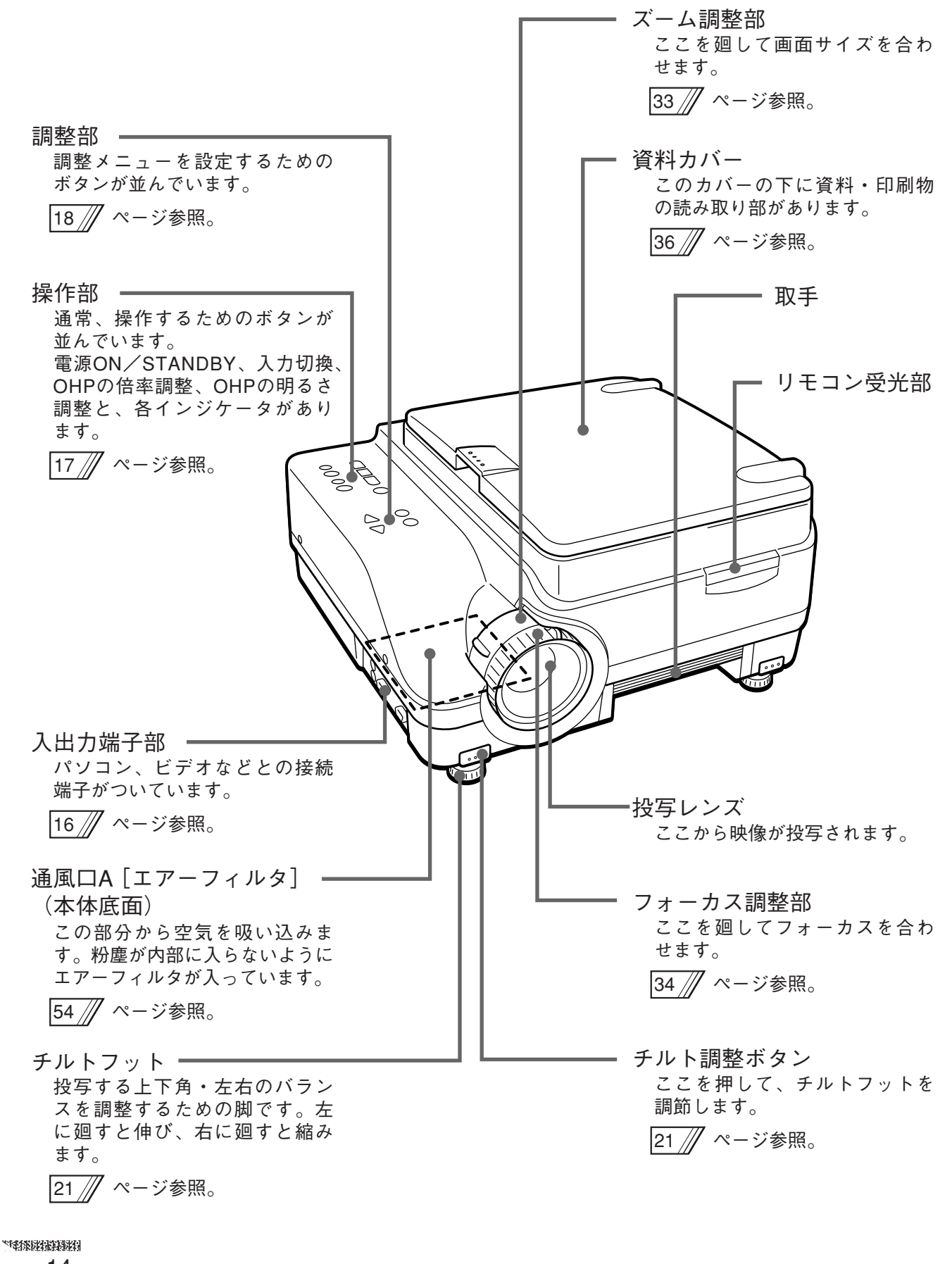

. . . . . . .

- スピーカー 資料読み取り部 OHP選択時に映したい資料や印 刷物をのせます。 36 /// ページ参照。 リモコン受光部  $\sim$ and the 通風口B -ランプユニットカバー(本体底面) この部分から空気が排出されます。 投写用のランプユニットが入っ ています。 52 // ページ参照。 盗難防止用ロック 電源入力端子 下記の「お知らせ」をご覧くだ 電源コードを差し込みます。 さい。 23 // ページ参照。

#### お知らせ

盗難防止用ロックについて盗難防止用ロックは、Kensington社製のマイクロセーバーセ<br/>キュリティシステムに対応しています。日本国内総販売代理店<br/>の連絡先は、以下のとおりです。<br/>日本ポラデジタル株式会社 第3営業部<br/>〒104-0032 東京都中央区八丁堀1丁目5-2 はごろもビル5F<br/>Tel:03-3537-1070 Fax:03-3537-1071

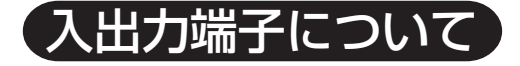

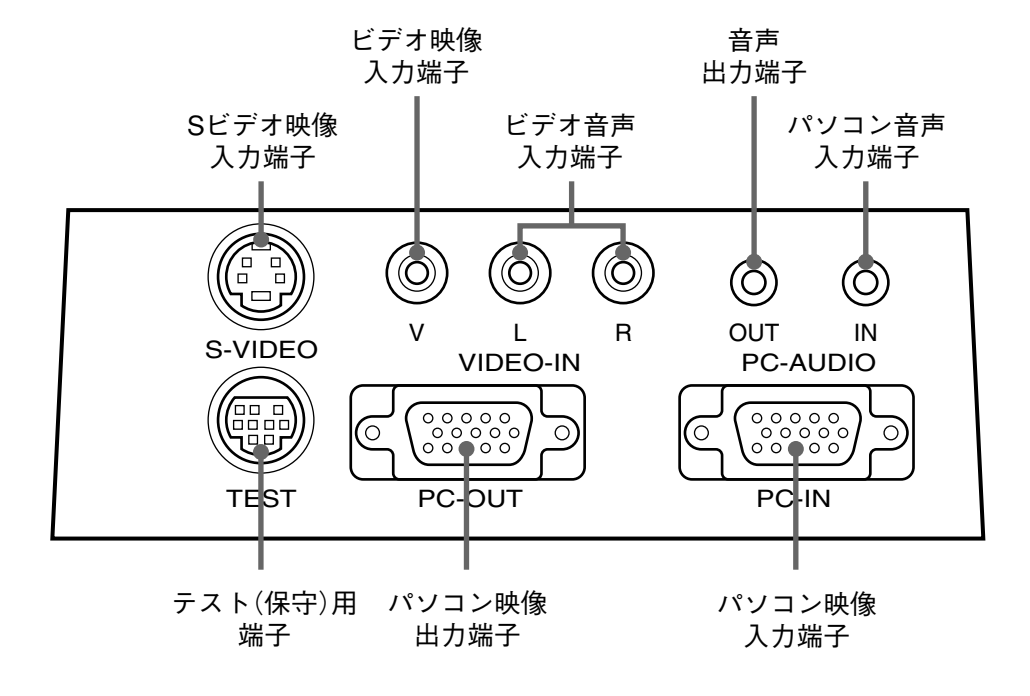

| パソコン映像入力端子 | パソコンのアナログRGB用の入力端子です。                 |
|------------|---------------------------------------|
| パソコン映像出力端子 | 入力されたパソコン映像をそのまま出力する端子です。             |
|            | ランプ「ON」時およびスタンバイ時に出力されます。             |
| パソコン音声入力端子 | パソコン用の音声入力端子です。(ステレオ対応)               |
| ビデオ音声入力端子  | ビデオ用の音声入力端子です。(ステレオ対応)                |
| ビデオ映像入力端子  | ビデオ(NTSC/PAL/SECAM)用の入力端子です。          |
| Sビデオ映像入力端子 | ビデオ(Y/C)用の入力端子です。                     |
| 音声出力端子     | MP-400の音声出力端子です。                      |
|            | 入力選択している音声(パソコン/ビデオのいずれか)を出力します。スタンバイ |
|            | 時は、パソコン音声が出力されます。                     |
|            | OHP選択時は、パソコン音声が出力されます。                |
| テスト(保守)用端子 | 保守および社内テスト時に使用される専用端子です。              |
|            | 他の接続には使用できません。                        |

. . . . . . . .

—操作部—

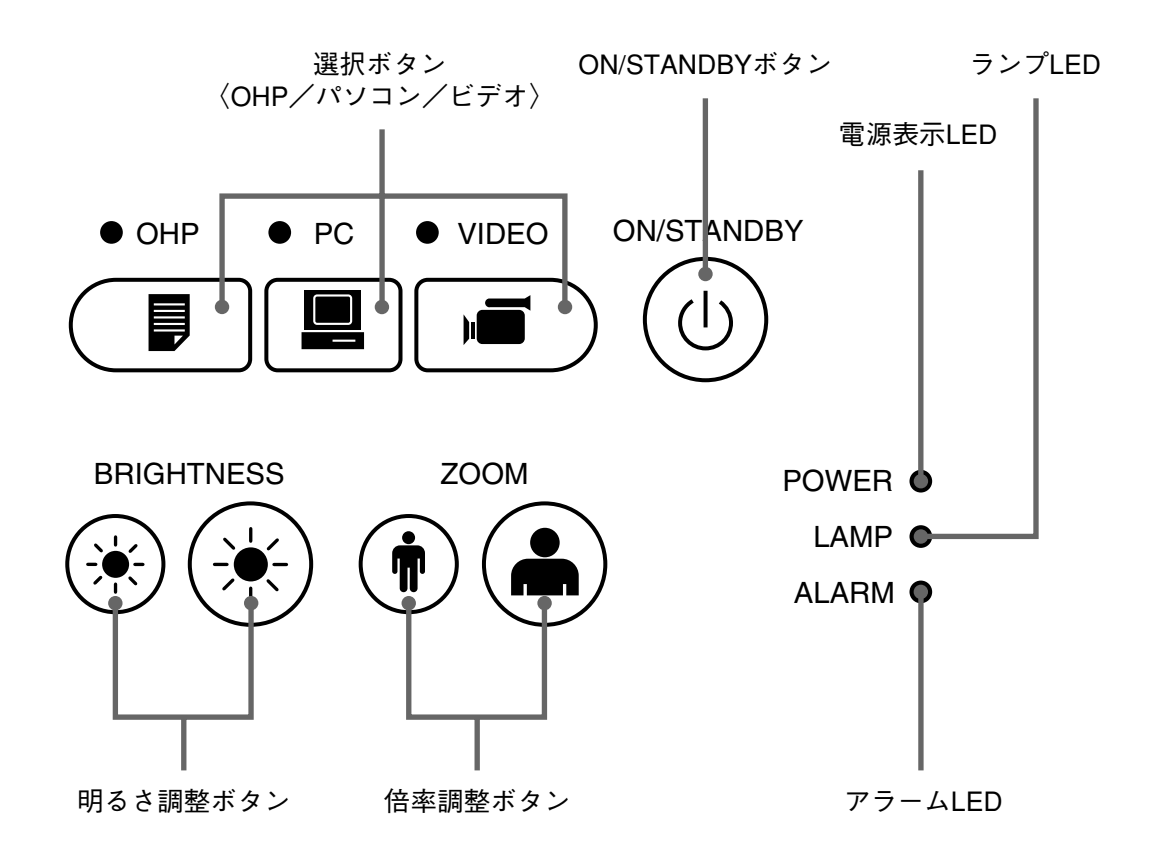

| ON/STANDBYボタン | ・投写ランプの点灯または消灯を行います。                         |  |
|---------------|----------------------------------------------|--|
|               | ・投写ランプが消灯しているとき、このボタンのみが有効です。                |  |
| 選択ボタン         | ・入力画面の切り換えを行います。                             |  |
| (パソコン/ビデオ/    | ・パソコン選択時はパソコン入力端子からの映像が、ビデオ選択時はビデオ入力端子       |  |
| OHP)          | からの映像が、また、OHP選択時は本体の読み取り部に置いた印刷物や資料の映像       |  |
|               | を投写します。                                      |  |
| 倍率調整ボタン       | ・OHPの倍率調整を行います。左側のボタンは縮小、右側のボタンは拡大となります。     |  |
| (OHP選択時のみ有効)  |                                              |  |
| 明るさ調整ボタン      | ・OHPの明るさを調整します。左側のボタンを押していると暗く、右側のボタンを押      |  |
| (OHP選択時のみ有効)  | していると明るくなります。                                |  |
| 電源表示LED       | ・スタンバイ時に赤色に点灯、ランプ点灯時に緑色に点灯します。               |  |
| ランプLED        | ・ランプ点灯中、点灯します。                               |  |
|               | ・点灯動作(ON/STANDBYボタン「ON」)時はおよそ6秒間の点滅後、点灯します。  |  |
|               | ・消灯(ON/STANDBYボタン「STANDBY」)時は120秒の点滅後、消灯します。 |  |
|               | ・ランプ点灯失敗(ランプボタンを押してもランプ点灯しない)時、点滅します。        |  |
|               | (消灯時およびランプ点灯失敗時の点滅の間隔は、他の点滅時より長くなります。)       |  |
| アラームLED       | ・本体が異常のとき点灯または点滅します。                         |  |
|               | 点灯:内部温度が上がりすぎたとき。                            |  |
|               | 点滅:ファンカバーがはずれているとき。                          |  |

ボタンの説明

—調整部—

....

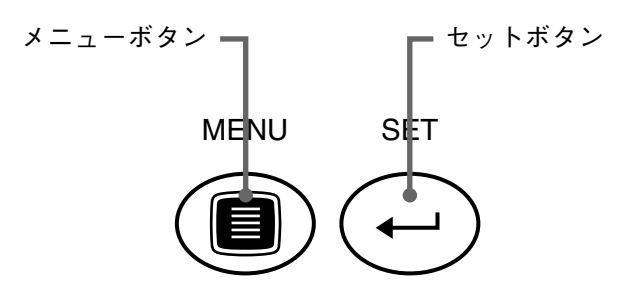

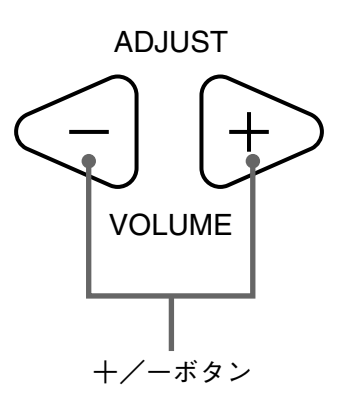

| メニューボタン | ・メニュー画面を表示します。また、メニューの選択をします。<br>・メニュー設定内容については、40ページ以降を参照願います。                   |
|---------|-----------------------------------------------------------------------------------|
| +/ーボタン  | ・メニューボタンで選択した項目のメニューを呼び出します。または、調整、選択をします。<br>・メニュー画面が表示されていないときに押すことで音量の調整ができます。 |
| セットボタン  | ・各メニュー項目を確定するときに押します。                                                             |

※メニュー画面、調整画面表示後、およそ15秒間ボタン操作がなければ自動的に表示は消え、調整値を記憶し ます。

※メニュー調整の詳細については、40ページ以降を参照してください。

リモコン

. . . . . . . . . . . . . . . .

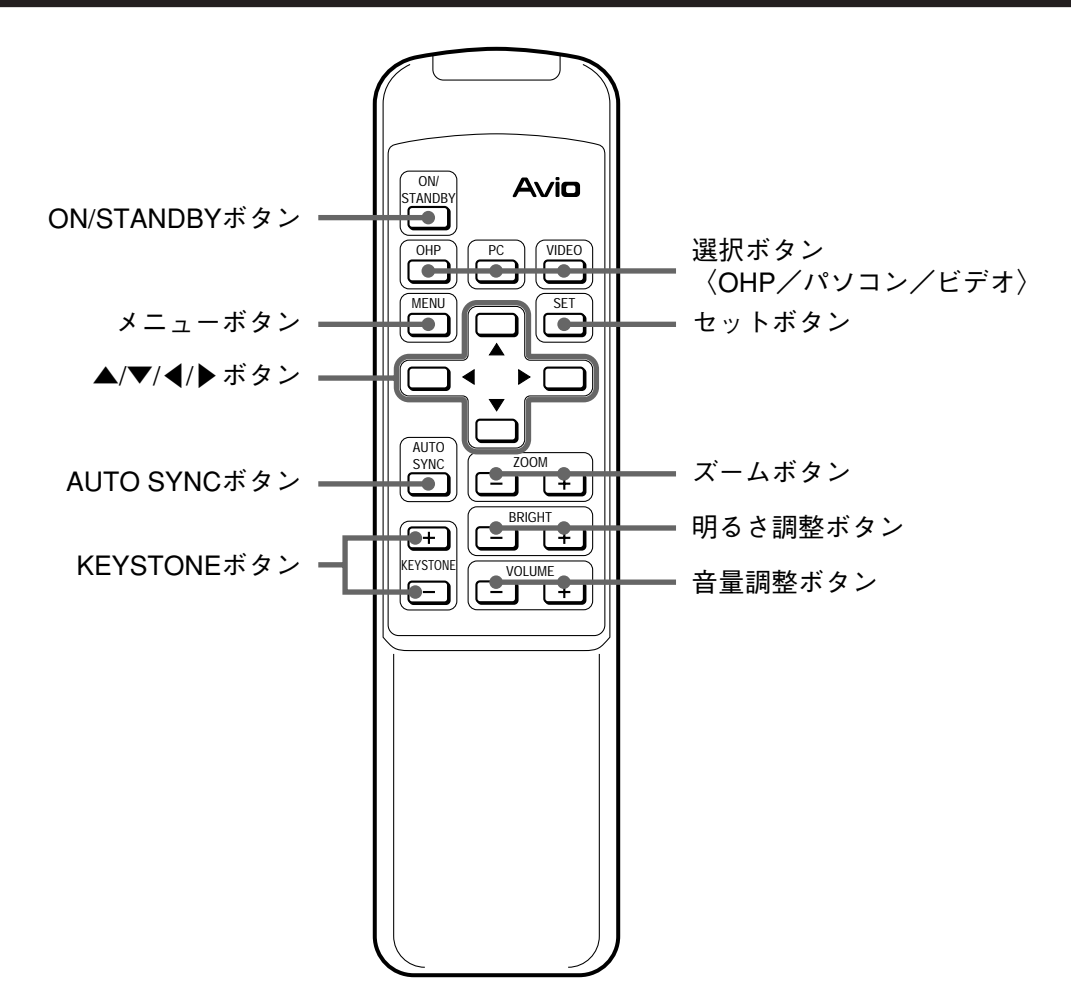

| ON/STANDBYボタン      | ・投写ランプの点灯または消灯を行います。                   |
|--------------------|----------------------------------------|
|                    | ・投写ランプが消灯しているとき、このボタンのみが有効です。          |
| 選択ボタン              | ・入力画面の切り換えを行います。                       |
| (OHP / PC / VIDEO) | ・パソコン選択時はパソコン入力端子からの映像が、ビデオ選択時はビデオ入力端子 |
|                    | からの映像が、また、OHP選択時は本体の読み取り部に置いた印刷物や資料の映  |
|                    | 像を投写します。                               |
| メニューボタン            | ・メニュー画面を表示します。                         |
|                    | ・メニューの設定内容は、操作部パネルと同様の設定ができます。         |
| セットボタン             | ・各メニュー項目を確定するときに押します。                  |
| ▲/▼/◀/▶ ボタン        | ・メニュー画面では項目の切り換えや調整値の設定、選択をします。        |
|                    | ・PCモードのズーム表示では、ズーム画面をスクロールします。         |
| ズームボタン             | ・OHPモードでは、OHPの倍率調整を行います。               |
|                    | ・PCモードでは、PCの倍率調整を行います。                 |
|                    | 左側のボタンは縮小、右側のボタンは拡大となります。              |
| 明るさ調整ボタン           | ・OHPの明るさを調整します。                        |
|                    | 左側のボタンで暗く、右側のボタンで明るくなります。              |
| 音量調整ボタン            | ・PC, VIDEOモードにて音量を調整します。               |
|                    | 左側のボタンで小さく、右側のボタンで大きくなります。             |
| AUTO SYNCボタン       | ・自動で同期調整を行います。(PC/VIDEO選択時有効)          |
| KEY STONEボタン       | ・台形補正を行います。                            |

# リモコンの操作

- ・リモコンは本機のリモコン受光部(前と後にあります)から約6m、左30°右30°の範囲でお使い ください。ただし、電池の消耗により距離は短かくなります。
- ・リモコンと本体のリモコン受信部の間に障害物があるとリモコンは動作しません。

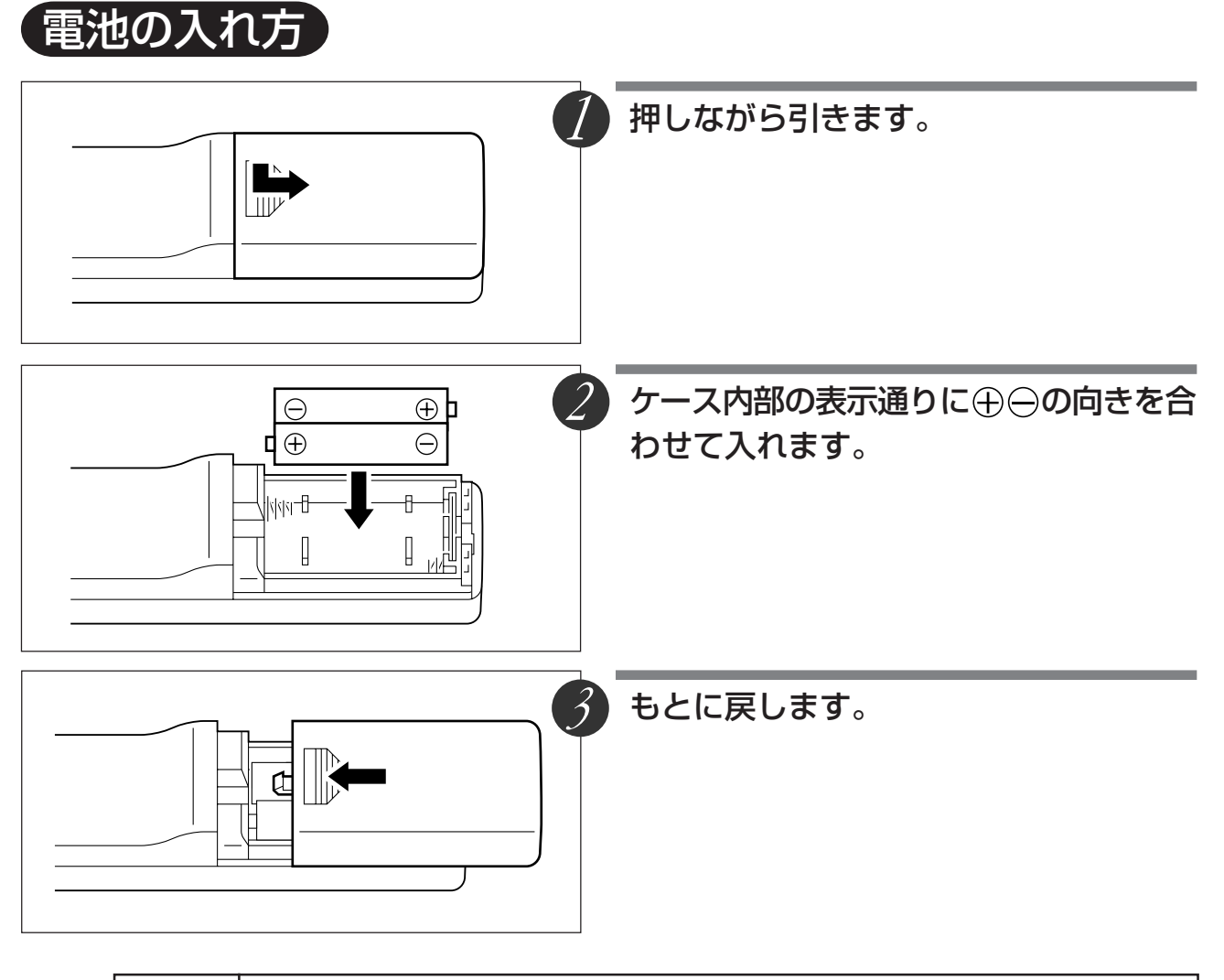

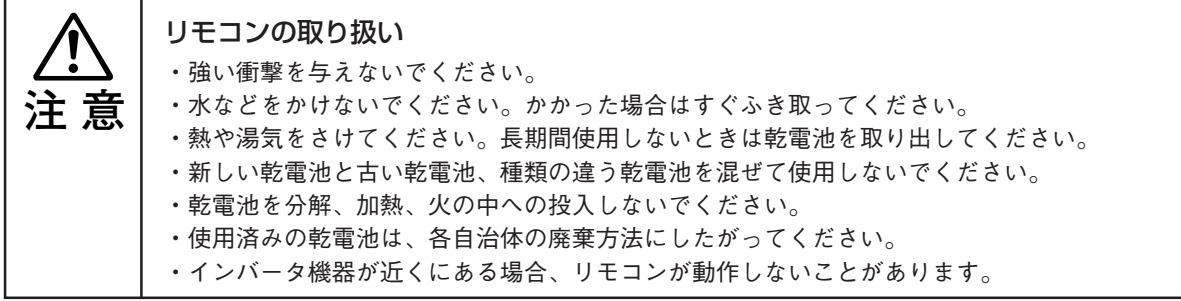

#### お知らせ

・電池を取り換えるときは、単3乾電池をお買い求めください。

 ・ニカド電池または他の充電式の電池は使用できません。マンガン電池または、アルカリ電池 をお使いください。

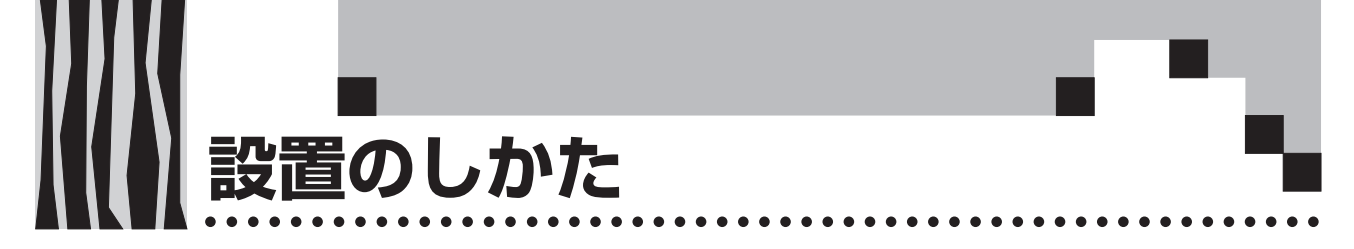

設置の順序

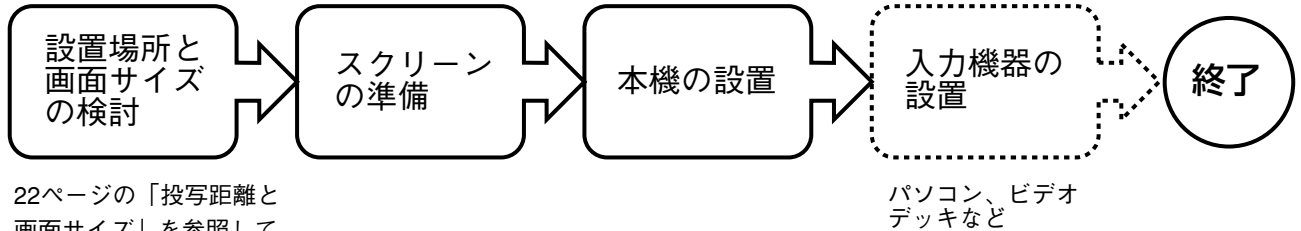

22ペーシの「投与距離と 画面サイズ」を参照して ください。

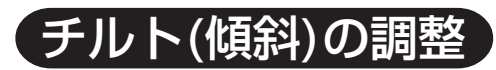

チルトフットを調節することにより、投写画面の位置や傾きを調整することができます。 左右のチルト調整ボタンを押して本体の前側を持ち上げ、お好みの高さになったら手を離します。 チルトフット最下部を廻すことによって、微調整することもできます。左に廻すと伸び、右に廻すと 縮みます。

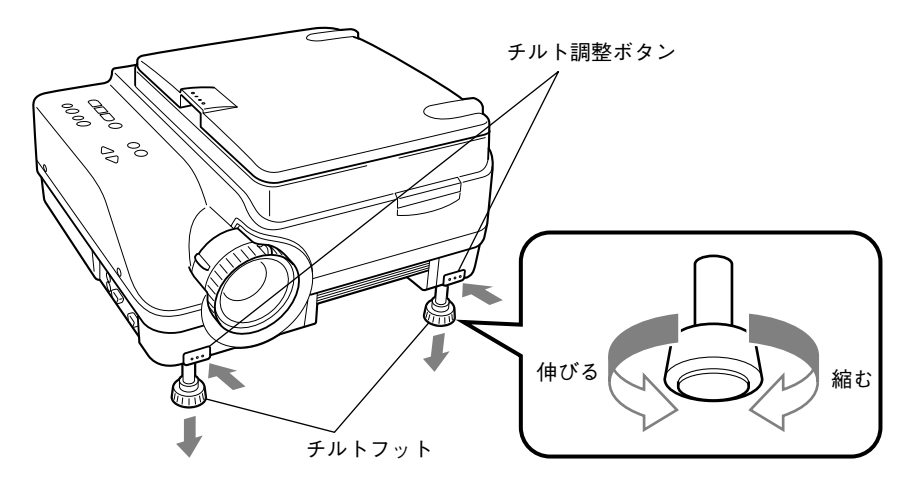

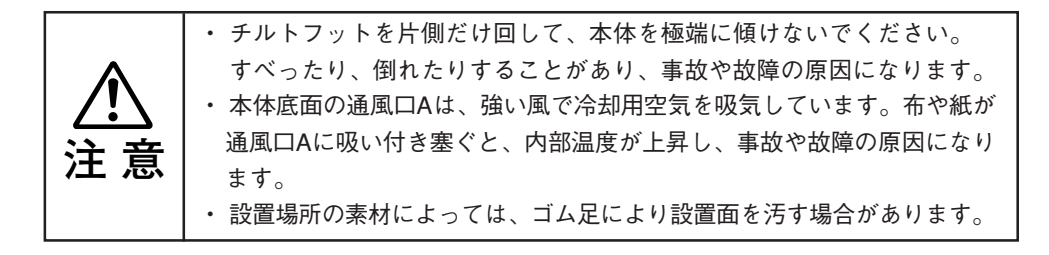

# 投写距離と画面サイズ

この場所に設置するとどのくらいの画面サイズになるか、また、どのくらいのスクリーンを用意すれ ばよいかの検討にお使いください。

●フォーカス(焦点)の合う投写距離は、レンズ前面から1.43m~14.86mです。この範囲で設置して ください。

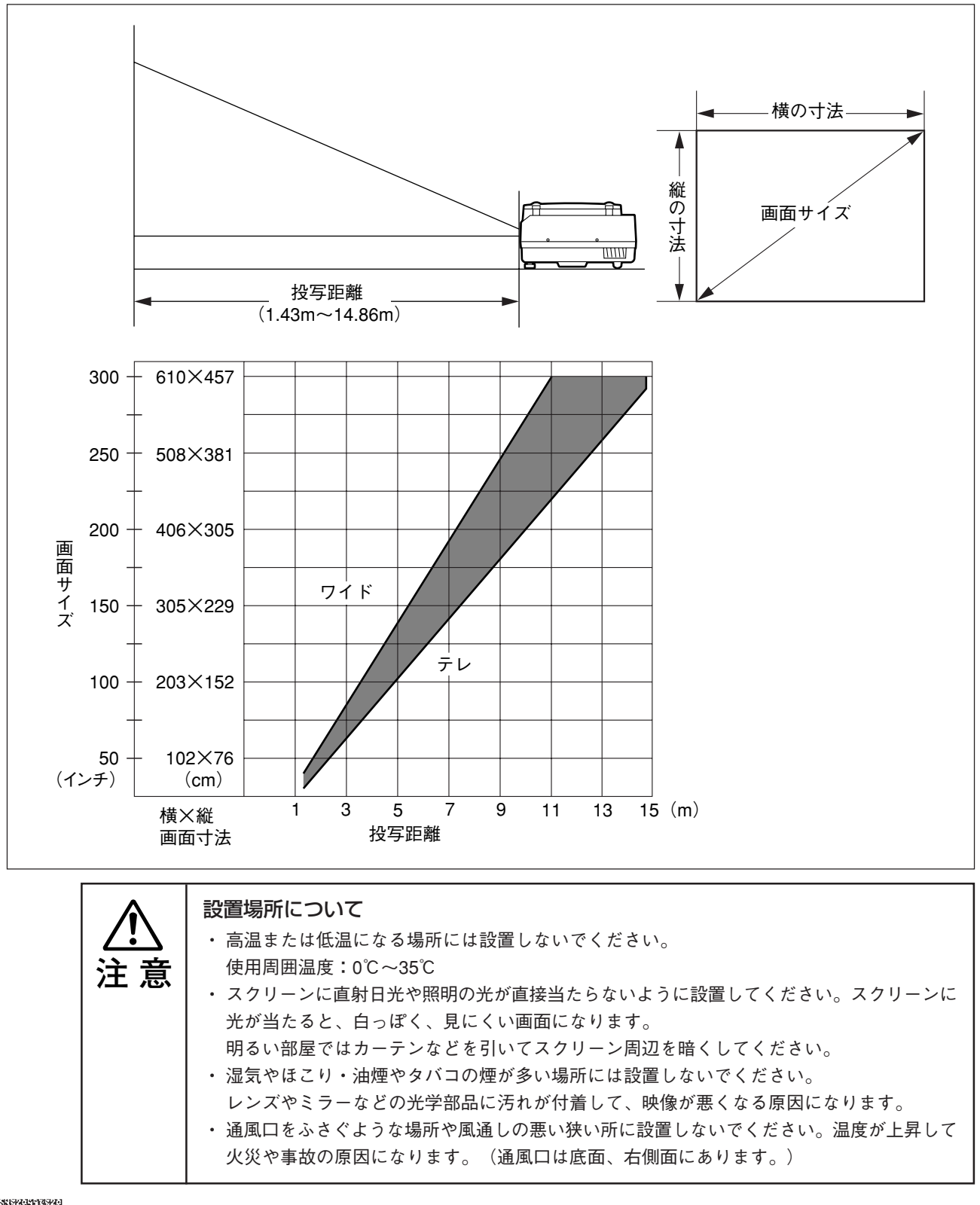

(ア)
 ジ
 ジ
 ジ
 ジ
 ジ
 ジ
 ジ
 ジ
 ジ
 ジ
 ジ
 ジ
 ジ
 ジ
 ジ
 ジ
 ジ
 ジ
 ジ
 ジ
 ジ
 ジ
 ジ
 ジ
 ジ
 ジ
 ジ
 ジ
 ジ
 ジ
 ジ
 ジ
 ジ
 ジ
 ジ
 ジ
 ジ
 ジ
 ジ
 ジ
 ジ
 ジ
 ジ
 ジ
 ジ
 ジ
 ジ
 ジ
 ジ
 ジ
 ジ
 ジ
 ジ
 ジ
 ジ
 ジ
 ジ
 ジ
 ジ
 ジ
 ジ
 ジ
 ジ
 ジ
 ジ
 ジ
 ジ
 ジ
 ジ
 ジ
 ジ
 ジ
 ジ
 ジ
 ジ
 ジ
 ジ
 ジ
 ジ
 ジ
 ジ
 ジ
 ジ
 ジ
 ジ
 ジ
 ジ
 ジ
 ジ
 ジ
 ジ
 ジ
 ジ
 ジ
 ジ
 ジ
 ジ
 ジ
 ジ
 ジ
 ジ
 ジ
 ジ
 ジ
 ジ
 ジ
 ジ
 ジ
 ジ
 ジ
 ジ
 ジ
 ジ
 ジ
 ジ
 ジ
 ジ
 ジ
 ジ
 ジ
 ジ
 ジ
 ジ
 ジ
 ジ
 ジ
 ジ
 ジ
 ジ
 ジ
 ジ
 ジ
 ジ
 ジ
 ジ</l

付属の電源コードを接続し、 () ボタン (または () ボタン)を押す

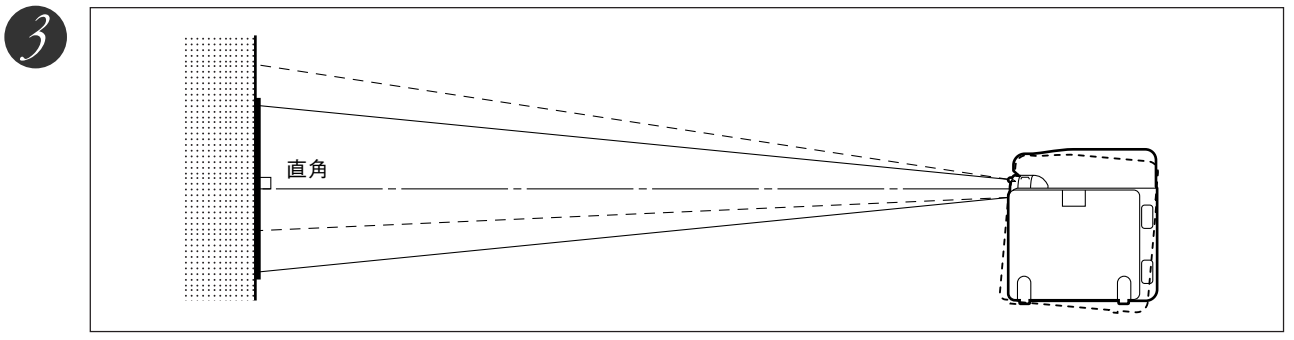

#### レンズの向きをスクリーンに直角に修正する

本機を右または左に回して、画面の上下が平行になるようにします。

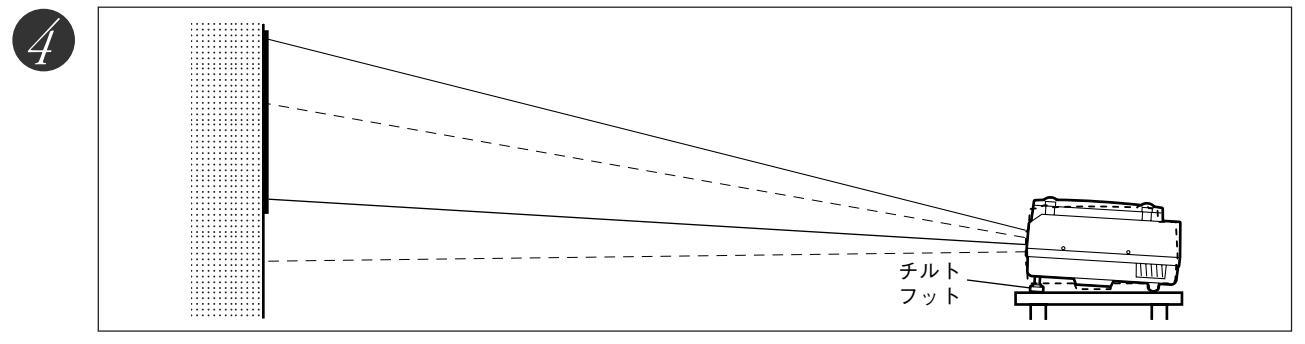

**投写したい高さに本機のチルト調整をします。(チルト調整角は0°~7°)** チルト調整をすると投写画面位置を上下できます。

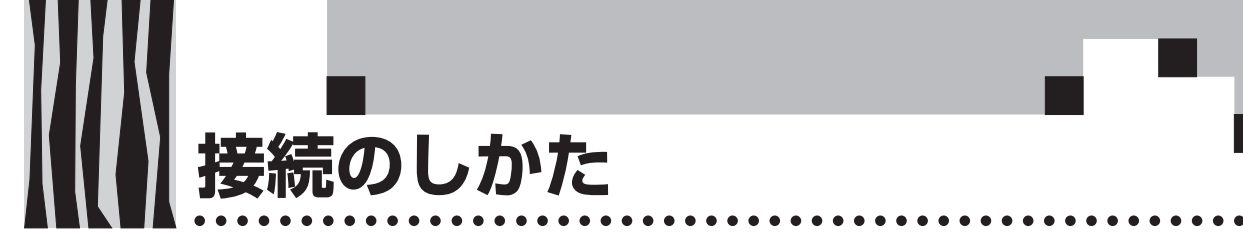

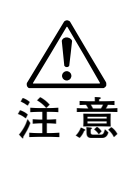

#### 接続上のご注意

- ・本機および接続機器を保護するため、各々の電源を切ってから接続してください。
   ・接続する機器の接続や使用方法は各々の取扱説明書をご覧ください。
- ・ノートパソコンの液晶画面に表示している場合、正しく表示されない場合があります。ノートパソコンの表示をOFFにすると正しく表示されます。ノートパソコンの表示をOFFにする方法は各メーカにより異なります。詳しくはノートパソコンの説明書をご覧ください。
   ・パソコンのモデルおよび設定によっては接続できないことがあります。販売店にご相談くだ
  - さい。

# パソコンとの接続

●ケーブル、アダプター覧表

|              | <u>د ر ج</u> | RGB出力端子                                             | 1                                                         |
|--------------|--------------|-----------------------------------------------------|-----------------------------------------------------------|
|              | ×17          |                                                     | ·                                                         |
| PC/AT(DOS/V) | ノートブック、      | ミニD-SUB15ピン(VGA)                                    | 本体付属ケーブル(MPC-VGA)                                         |
| 互換機          | デスクトップ       | - 各社                                                |                                                           |
| NEC          | ノートブック       | ミニD-SUB15ピン(VGA)                                    | 本体付属ケーブル(MPC-VGA)                                         |
| PC-98シリーズ    |              | 98 note Lavie、Aile、Nxシリーズ等                          |                                                           |
|              |              | 丸DIN10ピン                                            | アダプタ(MPA-98-N) 十本体付属ケーブル                                  |
|              |              | 9801NS/L、NS/A、NL/A、9821Np、Ns、                       | (MPC-VGA)                                                 |
|              |              | Ne、Ne2、Nd、Nb7、Ld、98PEN等                             |                                                           |
|              |              | CRTインターフェース無し                                       | CRTパック(市販) *1十アダプタ(市販) *2                                 |
|              |              | 9801NS/E、NS/T、NC、NA、NA/C、NS/R、                      | 十本体付属ケーブル(MPC-VGA)                                        |
|              |              | NX/C等                                               |                                                           |
|              | デスクトップ       | ミニD-SUB15ピン(VGA)                                    | 本体付属ケーブル(MPC-VGA)                                         |
|              |              | H7年5月以降のモデル:                                        |                                                           |
|              |              | PC-9821Xa7、Xa10、Xe10等                               |                                                           |
|              |              | D-SUB15ピン(ミニでない)                                    | │ アダプタ(市販)*²十本体付属ケーブル                                     |
|              |              |                                                     | (MPC-VGA)                                                 |
|              |              | 9801BA2、BS2、BX2、9821Xa、Xe、Ap2、                      | *パソコン付属モニタを使用する場合、モニタ                                     |
|              |              | (9801、E、F、M、XA9821Cb以外)等                            | 用変換アダプタ(MPA-98)が必要です。                                     |
| アップル         | ノートブック       | PowerBook G3                                        | 本体付属ケーブル(MPC-VGA)                                         |
| Macintosh    |              | (モニタ出力端子がミニD-SUB15ピンのもの)                            |                                                           |
|              |              | PowerBook                                           | アダプタ(市販) * <sup>3</sup> +アダプタ (MPA-MAC-                   |
|              |              | (iBook、DUO、100、140、145B、150、170等を除く)                | P) 十本体付属ケーフル(MPC-VGA)                                     |
|              |              | PowerBook DUO                                       | アタフタ(市販) * <sup>3</sup> +アタフタ (MPA-MAC-                   |
|              |              |                                                     | P) 十本体付属ケーフル(MPC-VGA)<br>  コニューニュニュニューフル(MPC-VGA)         |
|              |              | *iBook、PowerBook 100、140、145B、150、170               | *DUO DockまたはMini Dockが必要です。                               |
|              |              | ────────────────────────────────────                |                                                           |
|              | デスクトップ       |                                                     | 本体付属ケーフル(MPC-VGA)<br>                                     |
|              |              | (モニタ出力端子かミニD-SUB15ビンのもの)                            |                                                           |
|              |              | 各機種(モニター体型を除く)                                      | アタノタ(MPA-MAC-P)十本体付属ケー                                    |
|              |              |                                                     | ノル (MPC-VGA <i>)</i><br>  までつうこ在屋 <i>テニムで注</i> 田エブロ人 テニミニ |
|              |              | *IMIAC、UIASSIC、一部のPerfoma寺、モーダ<br>た刑の機種は、エーターも地子がたい | *ハンコン() 病tーダを() 用の協合、tニタ                                  |
|              |              | □ 伊空の(て)(一)(○)(○)(○)(○)(○)(○)(○)(○)(○)(○)(○)(○)(○)  | H支探アダノダ(MFA-MAU) か少安です。                                   |
|              |              | にの伝統でさません。                                          | ▲ MOWER Macb IUUには、別述アイスノレイア<br>ダプタ(フープル制) ビジェスナ          |
|              |              |                                                     | メノメ(アッノル裂)か必安です。                                          |

\*1 CRTパック (NEC製: PC-9802NS/E-14U)

\*2 アダプタ(市販):98用D-SUB15ピンオス←→ミニD-SUB15ピンメス(NEC製:PC-9821-K13、又はサードパーティ製)

\*3 アダプタ(市販):パワーブック専用アダプタ(アップル製: Power Book Video Adapter Cable M3927LL/A、又はサードパーティ製)。 パワーブックに付属している場合もあります。

パソコン入力端子、出力端子について パソコン入力端子、出力端子は、15ピンミニD-SUB型コネクタを使用しています。 各ピンと信号入力、信号出力との関係は次の 1 RED VIDEO 6 GND 1 GND 通りです。 ⑦ GND (12) -----② GREEN VIDEO 5 4 3 2 1 ③ BLUE VIDEO ⑧ GND 13 H.SYNC 10 9 8 7 6 9 -----④ GND 14 V.SYNC 15 14 13 12 11 (5) -----10 GND (15) -----

#### お知らせ

本機のRGB(15P)入力端子、出力端子はアナログ方式です。デジタル出力方式のパソコンと は接続できません。

> 25 britsbriefsbriefsbrie

# パソコン画面の映像が投写されない場合は…

パソコンの映像が投写されない場合や、投写はされるが正常な映像が投写されない場合には、次に示すことを ご確認ください。

#### ● 映像が投写されない場合

パソコンからの外部出力信号がMP-400に入力されない場合、MP-400の表示画面に"PC信号が入力されていません。"と表示されます。"PC信号が入力されていません。"が表示された場合は、次のことを確認してください。

パソコンを再起動してみてください。

パソコンを起動したあとにMP-400の接続を行うと、パソコン側でMP-400の接続が認識されない場合があります。認識されないと、パソコンからの外部出力信号が出力されないため投写されません。

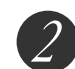

#### <u>パソコン側の機能を調べてください。</u>

ノートパソコンによっては、「外部出力端子」から信号を出力するための操作が必要になるもの があります。その操作をしないとノートパソコンから外部出力信号が出力されない場合があります。 お使いのノートパソコンの取扱説明書をご欄いただき、外部出力端子から信号を出力するための 操作を行なってください。

操作例)

- ・ IBM PC/AT , DOS/V , PC-98NX機の場合:
- (Fn)キー+「(F1)~(F12)キーのいずれか(機種によって操作は異なります)」を押す。
  - ・Nrシリーズ以降のPC98ノート(PC-98NXは除く)の場合:
    - 「サスペンドレジューム」スイッチを押す。

#### ○パソコンとの接続不具合時の対応一覧

| メーカ    | シリーズ      | 外部出力切替方法  | メーカ       | シリーズ       | 外部出力切替方法 |
|--------|-----------|-----------|-----------|------------|----------|
| IBM    | Think Pad | Fn+f7     | シャープ      | メビウス       | Fn+f5    |
| NEC    | LAVIE     | 並列出力      | SONY      | VAIO       | Fn+f7    |
|        | Naシリーズ    |           | DELL      | LATITUDE   | Fn+f8    |
| NEC    | LAVIE     | タスクバーにて切替 | 東芝        | DYNABOOK   | Fn+f5    |
|        | Nrシリーズ    |           | Panasonic | Let's note | Fn+f3    |
| NEC    | Nx        | Fn+f3     | 富士通       | FMV        | Fn+f10   |
| COMPAQ | CONTURA   | Fn+f4     | 三菱        | apricot    | Fn+f5    |
|        | ARMADA    |           |           |            |          |

\* この表はこれまでに起きた状況のまとめであり、全ての接続を網羅しているわけではありません。 \* 記載された会社名、商品名は、各社の商標または登録商標です。

## ● ノートパソコンの画面は正常だが、映像が正常に投写されない ▲ パソコン側の機能を調べてください。

1

ノートパソコンの液晶画面は正常に表示されていても、投写された映像は正常に投写されていない場合があります。多くの場合、ノートパソコンの制約により同時表示(パソコンの画面を表示しながら、外部出力信号も同時に出力すること)すると、MP-400で対応できる範囲の信号から大きくはずれてしまい、正常に投写することができなくなってしまいます。

この場合、MP-400側で調整を行なっても正常な映像にはなりません。

同時表示をやめて外部出力信号だけを出力するための操作を行なうと、MP-400でパソコン画面が 正常に投写される場合があります。詳しくは、お使いのノートパソコンの取扱説明書をご覧くだ さい。

# 入力信号対応表(パソコン映像入力端子)

MP-400は●印のついた信号に対応しています。ただし、パソコンの機種によって投写画面にちらつきやにじ みが出る場合は、「同期調整」メニューで画面調整を行ってください。

| 信旦夕            | 解像度     |      | 水平周波数 | 垂直周波数 | 対応の可不     |
|----------------|---------|------|-------|-------|-----------|
|                | (水平×垂直) |      | (kHz) | (Hz)  | 入1//207月日 |
| NTSC RGB       | -       | -    | 15.7  | 60    | ×         |
| PAL/SECAM RGB  | -       | -    | 15.6  | 50    | ×         |
| PC-98 Normal   | 640     | 400  | 24.8  | 56    |           |
| PC-98 Hi       | 640     | 400  | 31.5  | 70    |           |
| VGA-GR1        | 640     | 480  | 31.5  | 60    |           |
| VGA-GR2        | 640     | 400  | 31.5  | 70    | •         |
| VGA-GR3        | 640     | 350  | 31.5  | 70    | •         |
| VGA-TX1        | 720     | 400  | 31.5  | 70    | •         |
| VGA-TX2        | 720     | 350  | 31.5  | 70    | •         |
| 640×480 72Hz   | 640     | 480  | 37.8  | 72    | •         |
| 640×480 75Hz   | 640     | 480  | 37.5  | 75    | •         |
| 640×480 85Hz   | 640     | 480  | 43.2  | 85    | •         |
| Mac13"RGB      | 640     | 480  | 35.0  | 66    | •         |
| 800×600 56Hz   | 800     | 600  | 35.1  | 56    | •         |
| 800×600 60Hz   | 800     | 600  | 37.8  | 60    | •         |
| 800×600 72Hz   | 800     | 600  | 48.0  | 72    | •         |
| 800×600 75Hz   | 800     | 600  | 46.8  | 75    | •         |
| Mac16"RGB      | 832     | 624  | 49.7  | 74    | •         |
| 1024×768 43Hz  | 1024    | 768  | 35.5  | 43    | ×         |
| 1024×768 60Hz  | 1024    | 768  | 48.3  | 60    | •         |
| 1024×768 70Hz  | 1024    | 768  | 56.4  | 70    |           |
| 1024×768 75Hz  | 1024    | 768  | 60.0  | 75    | •         |
| 1024×768 85Hz  | 1024    | 768  | 68.7  | 85    | •         |
| MAC19"1024×768 | 1024    | 768  | 60.2  | 75    | •         |
| MAC21"1152×864 | 1152    | 864  | 68.7  | 75    |           |
| 1280×960 60Hz  | 1280    | 960  | 60.0  | 60    |           |
| 1280×960 85Hz  | 1280    | 960  | 85.9  | 85    |           |
| 1280×1024 60Hz | 1280    | 1024 | 64.0  | 60    |           |
| 1280×1024 75Hz | 1280    | 1024 | 80.0  | 75    |           |
| 1280×1024 85Hz | 1280    | 1024 | 91.1  | 85    |           |
| 1600×1200 60Hz | 1600    | 1200 | 75.0  | 60    | ×         |
| 1600×1200 65Hz | 1600    | 1200 | 81.3  | 65    | ×         |
| 1600×1200 70Hz | 1600    | 1200 | 87.5  | 70    | ×         |
| 1600×1200 75Hz | 1600    | 1200 | 93.8  | 75    | ×         |
| 1600×1200 85Hz | 1600    | 1200 | 106.3 | 85    | ×         |

・入力信号の解像度が1024×768ドットより低い場合は拡大し、高い場合は圧縮して表示します。

接続のしかた

. . . . . .

●基本的な接続

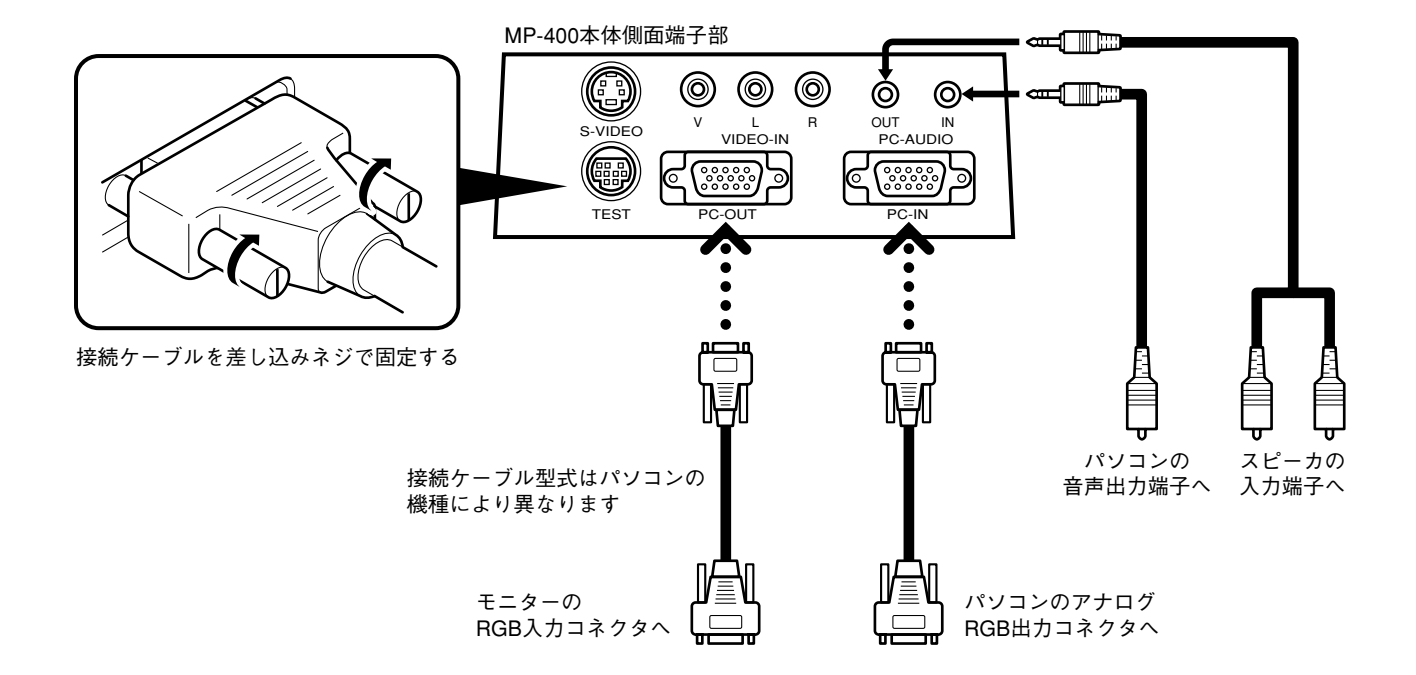

.....

●IBM NOTEおよび互換機 (DOS/V), PC-98NX NOTEの場合

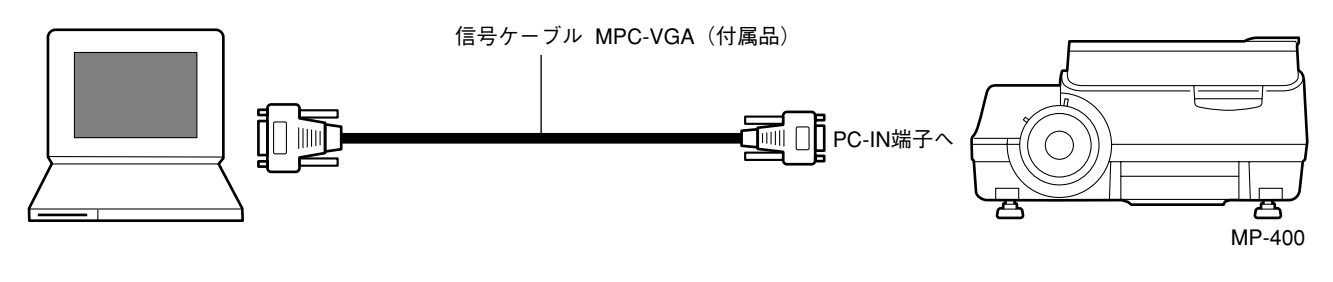

お知らせ

MPC-VGAのケーブルを接続してから、パソコン本体のソフトで、外部CRT出力/内部LCD出力状態の確認とモードセットをしてください。 外部CRT出力のモードになっていないと非接続の状態になります。

#### ●IBMデスクトップおよび互換機(DOS/V),PC-98NXの場合

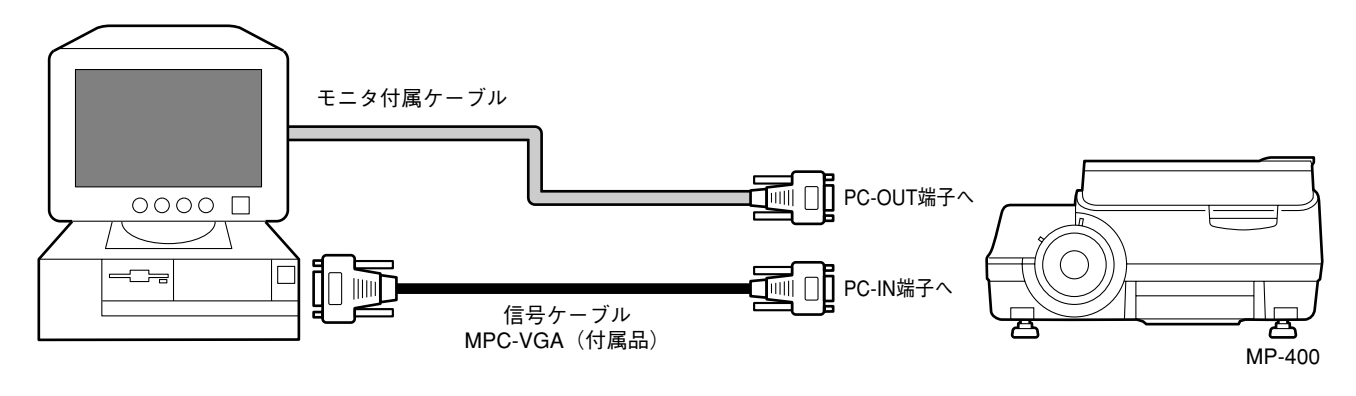

#### お知らせ

パソコン付属モニタを使用せずパソコン本体とプロジェクタを直接つなぐ場合は、MPC-VGA のケーブルのみで接続できます。

#### ●NEC PC-98NOTE(CRTインターフェイスを持つ機種)の場合

9801NS/L,NS/A,NL/A, 9821Np,Ns,Ne2,Nd,Ld,98PEN等

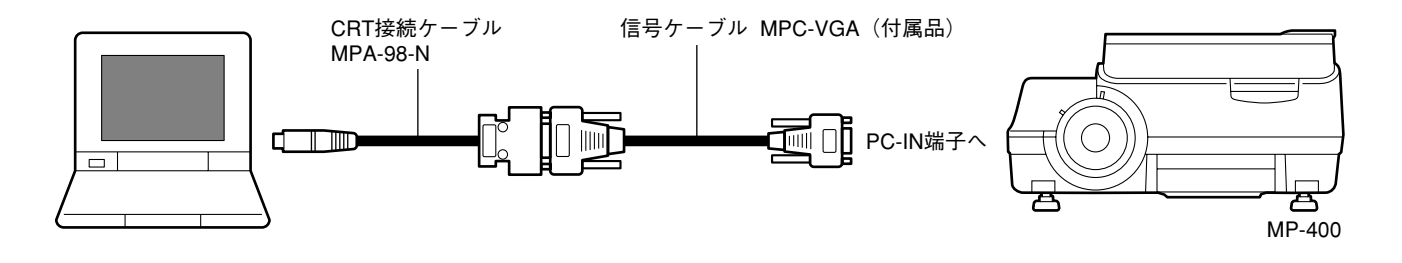

#### お知らせ

パソコンのCRTインターフェイスが15ピンミニD-SUBの場合、MPC-VGAのケーブルだけで接 続できます。

●NEC PC-98 デスクトップ(パソコン本体のRGB コネクタがD-Sub15ピンの機種)の場合

PC-9801BA2/BS2/BX2, PC-9821Xa/Xe/Ap2等

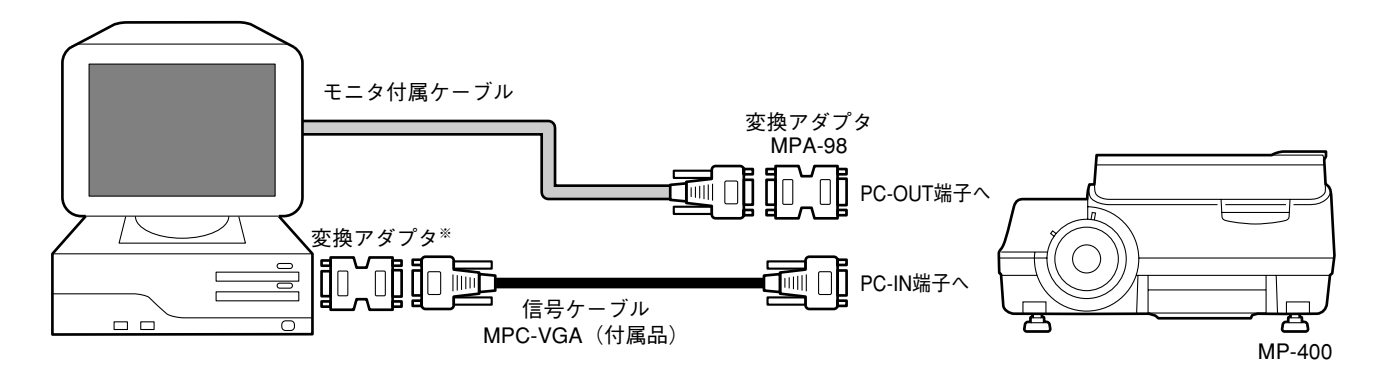

#### お知らせ

※印の変換アダプタはパソコン販売店より別途お買い求めください。 (NEC製PC-9821-K13または相当品)

● NEC PC-98 デスクトップ(パソコン本体の RGB コネクタがミニ D-Sub15 ピンの機種)の場合 PC-9821Xa7/Xa10/Xe10等

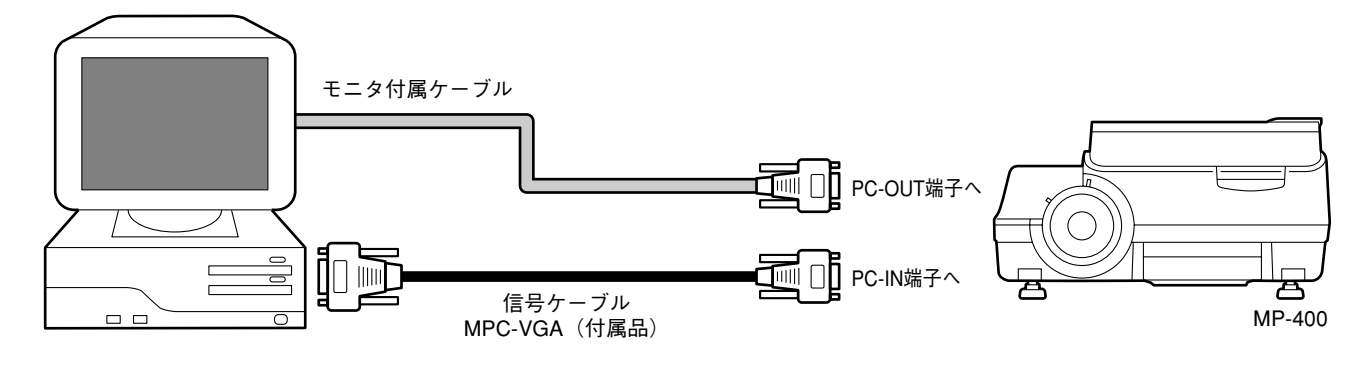

#### お知らせ

パソコン付属モニタを使用せずにパソコン本体とプロジェクタを直接つなぐ場合は、MPC-VGAのケーブルのみで接続できます。

#### ●Apple Macintosh NOTEの場合

Power Book Duo,100,140,145B,150,170を除く

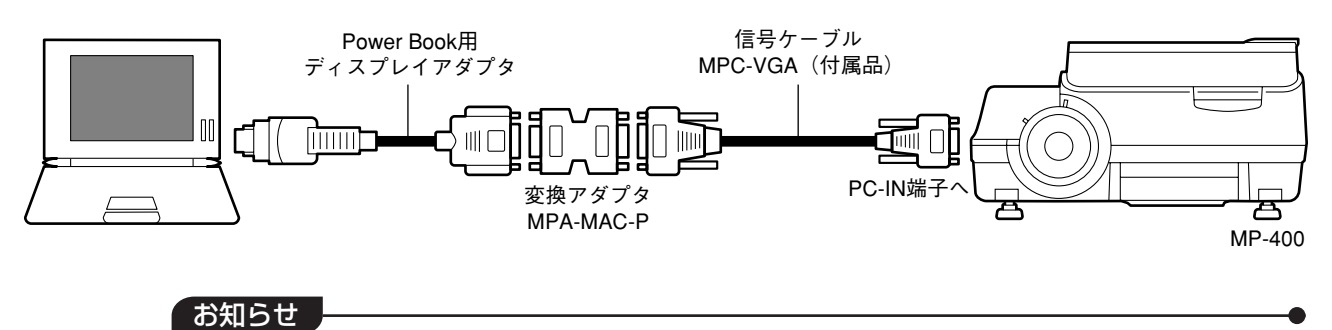

- ・Power Book Duoの場合、Duo DockまたはMini Dockが必要です。
- ・Power Book用ディスプレイアダプタはPower Bookに付属されている場合とされていない場合があります。付属されていない場合は、Macintosh販売店より別途お買い求めください。 (アップル製M3927LL/Aまたは相当品)

#### ●Apple Macintosh デスクトップの場合

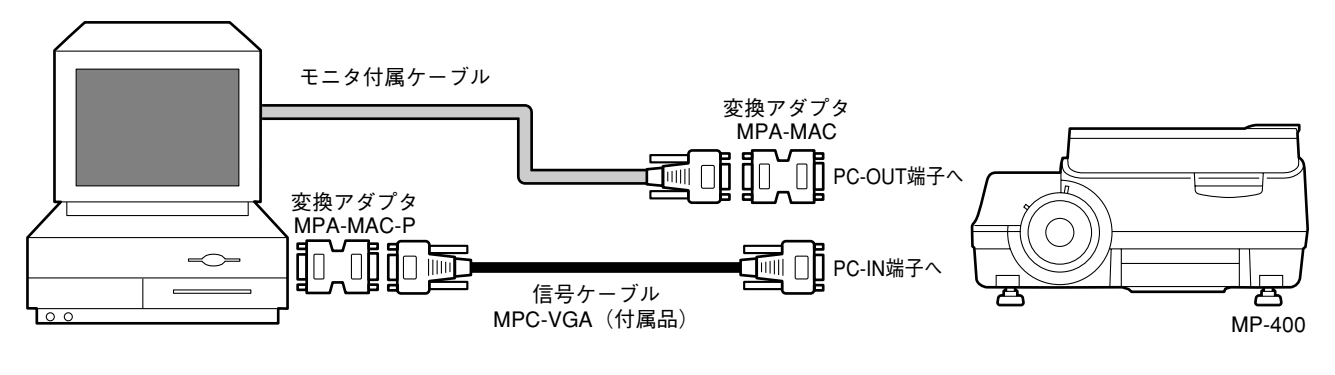

#### お知らせ

- ・パソコン付属モニタを使用せずパソコン本体とプロジェクタを直接つなぐ場合は、MPC-MACのケーブルのみで接続できます。
- ・Power Mac 6100の場合は、Power Macディスプレイアダプタ(M2681LL/A)が必要です。
- ・iMac、iBookには接続できません。

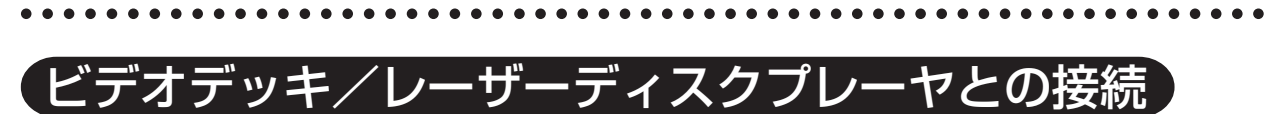

ビデオやレーザーディスクプレーヤの映像を大画面に映します。

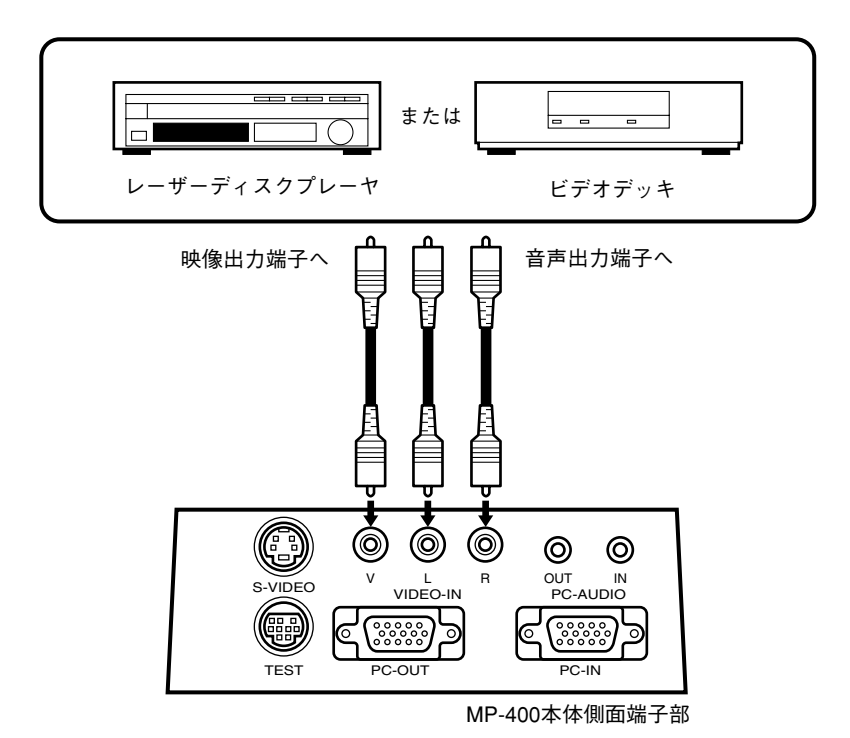

#### お知らせ

- ・ビデオとSビデオの両方接続した場合は、Sビデオが優先表示されます。
- ビデオデッキまたはレーザーディスクプレーヤ使用時は、原稿カバーを閉じてのご使用を お願いします。(原稿カバーを閉じて使用しない場合、資料読み取り部のガラスが振動しビ ビリ音を発生することがあります。)

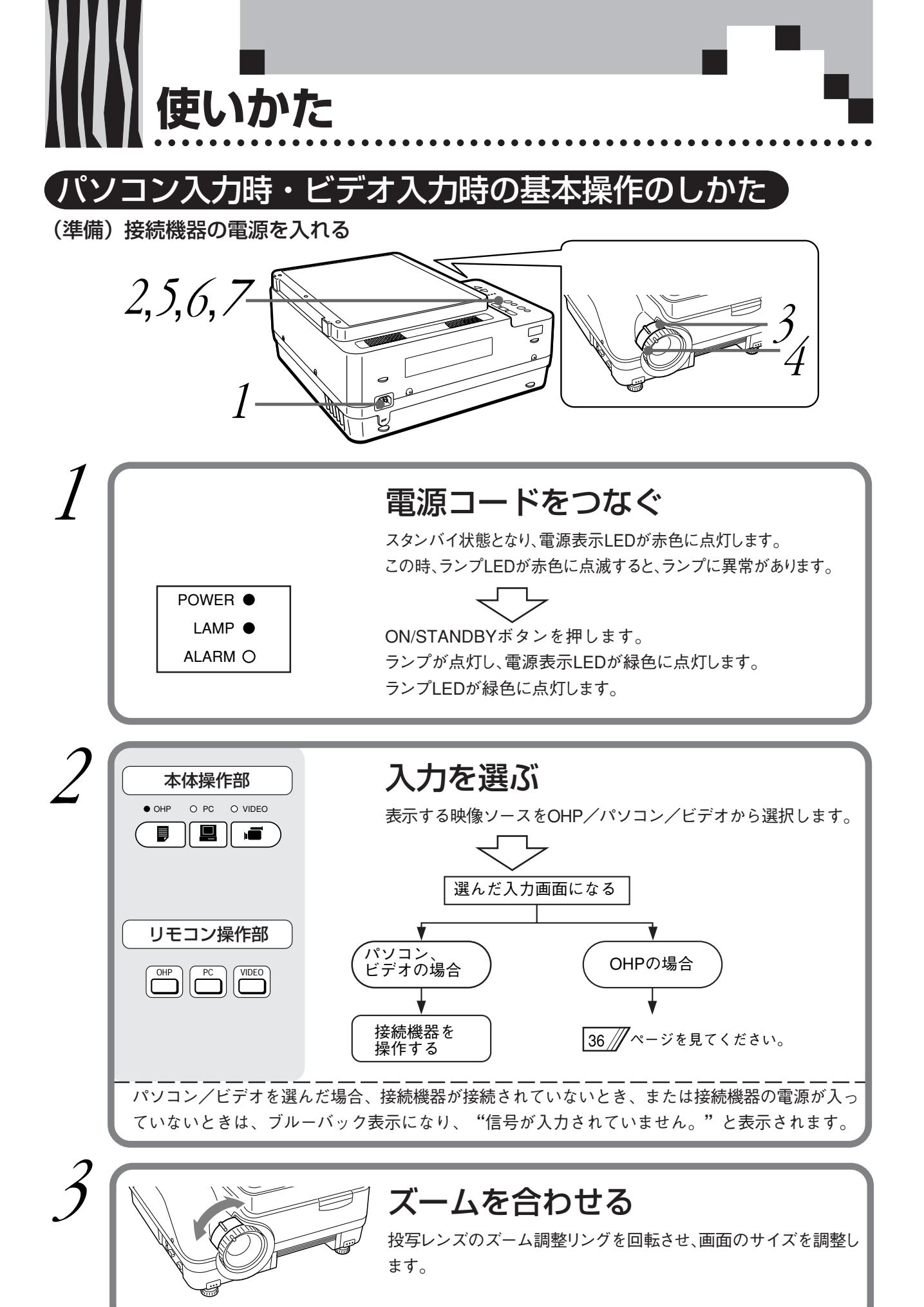

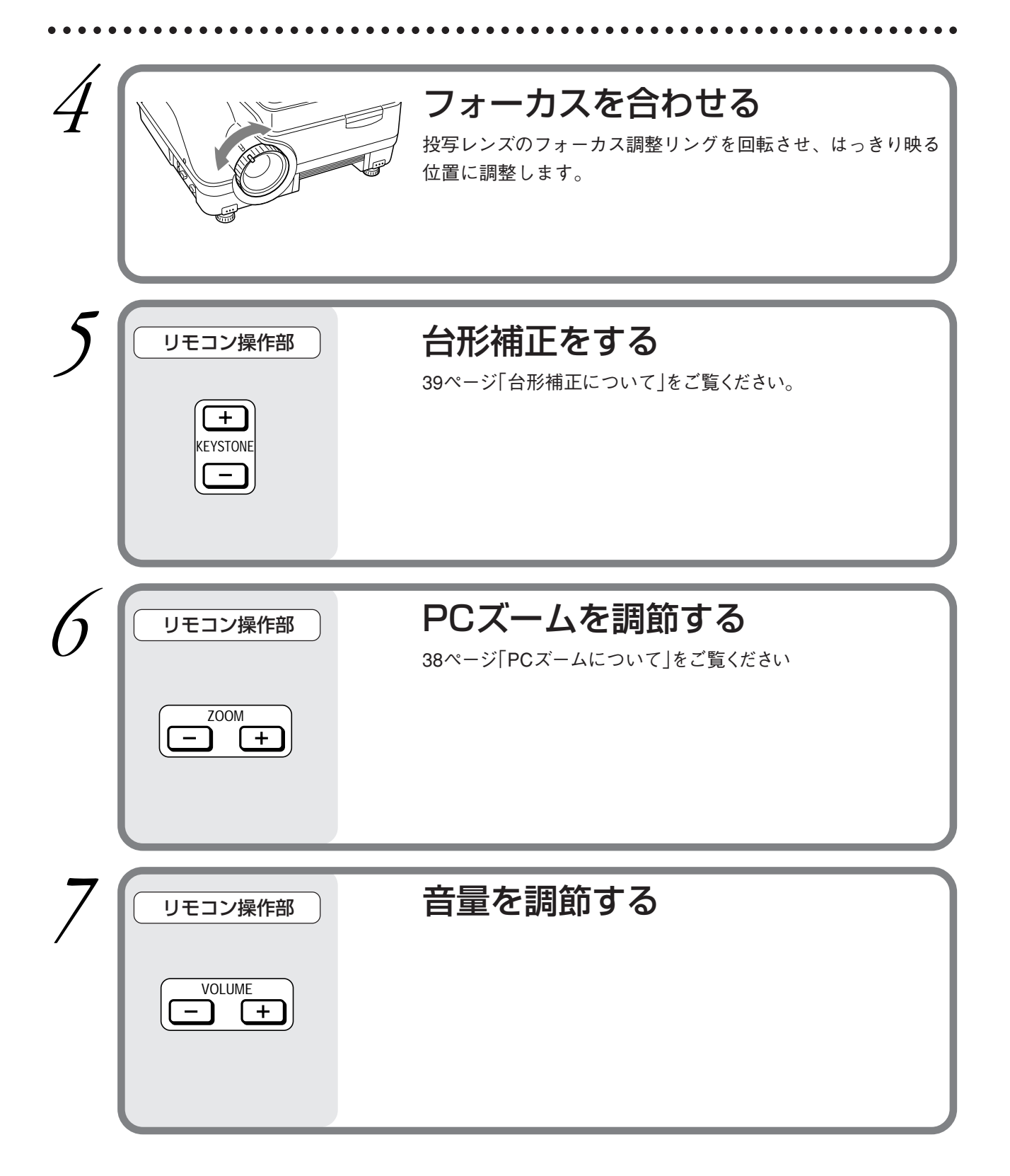

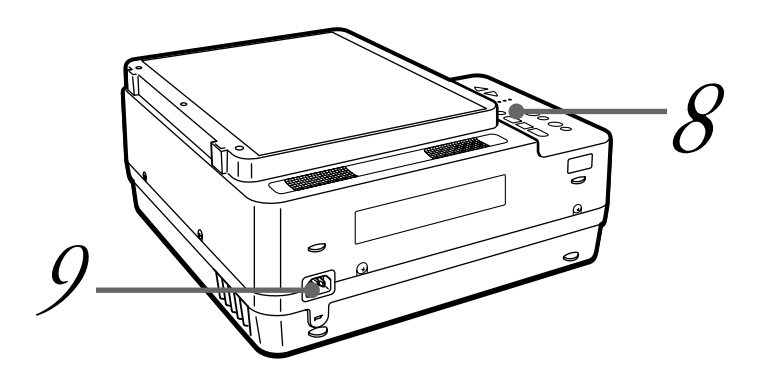

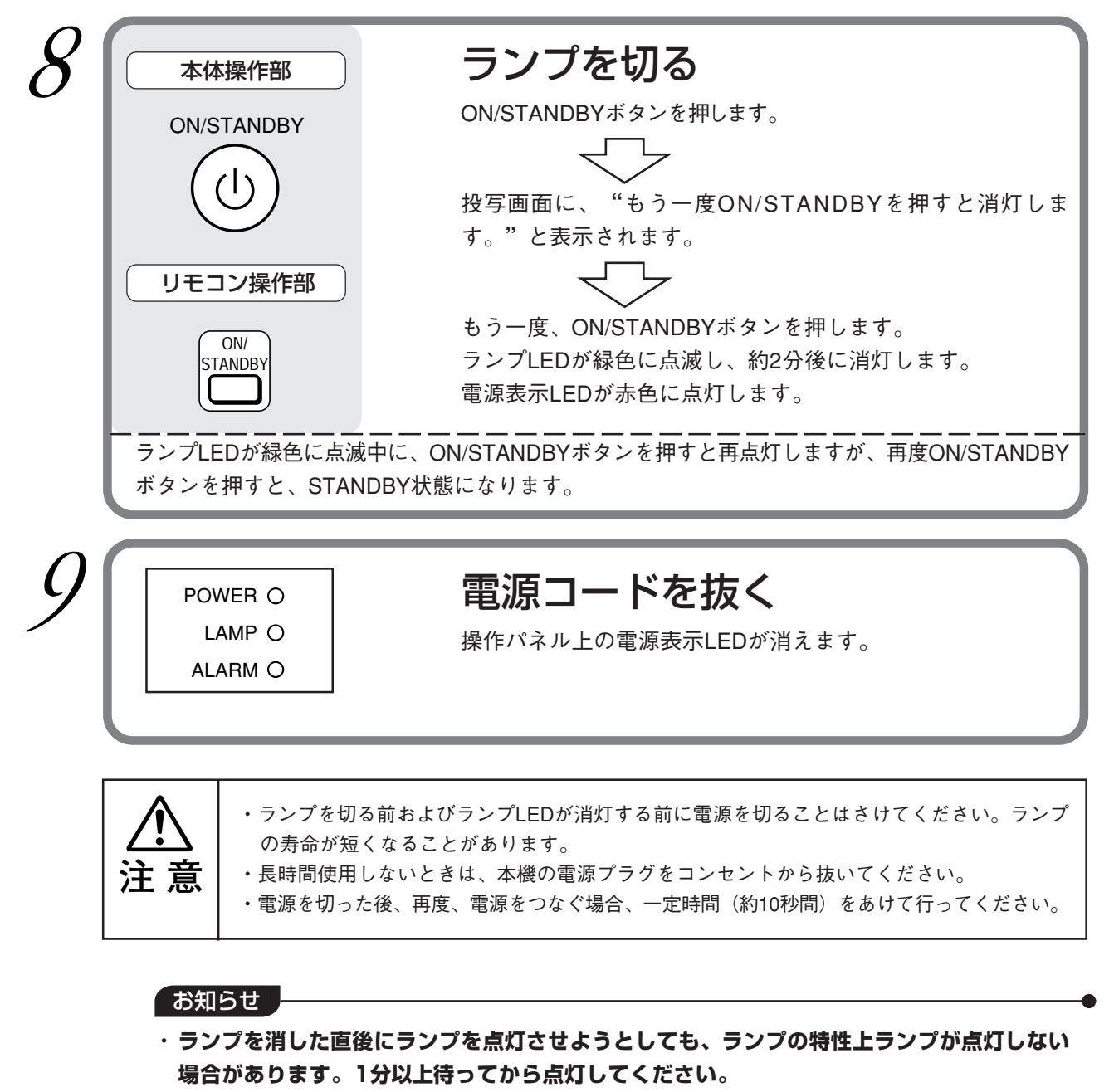

・ランプ点灯時に「ジー」という音がする場合がありますが、故障ではありません。

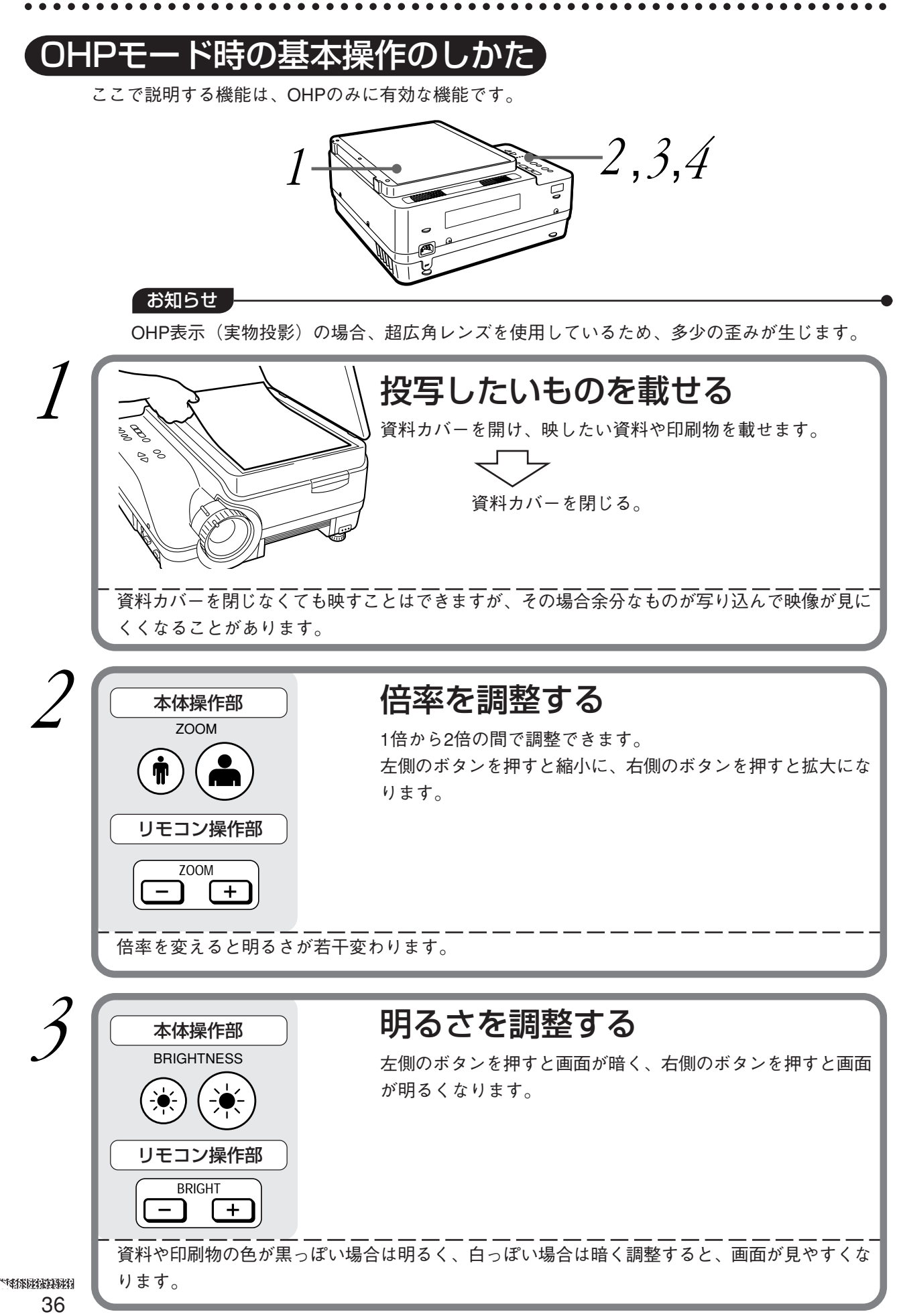

. . . . .

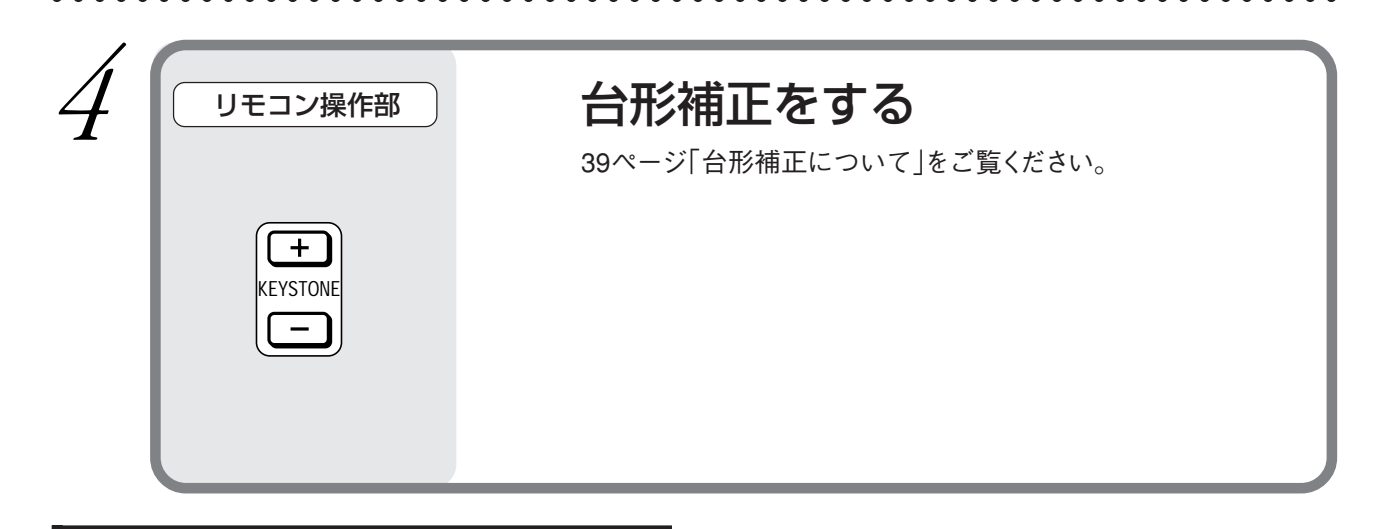

#### 原稿の向きと読み取りサイズ

次のような向きで資料や印刷物を載せてください。

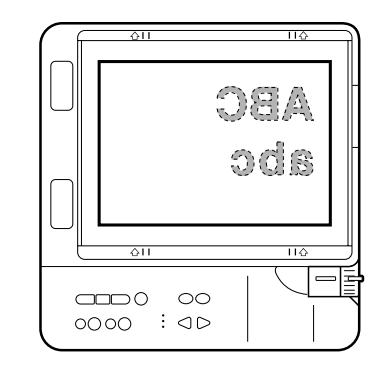

資料や印刷物を読み取れる最大サイズは、縦216mm、横288mmです。従って、A4の用紙を置いた場合は次のようになります(斜線部が映せる範囲です)。

\*1 資料読み取り部のラインに用紙を合わせると、簡単にセンターに合わせることができます。

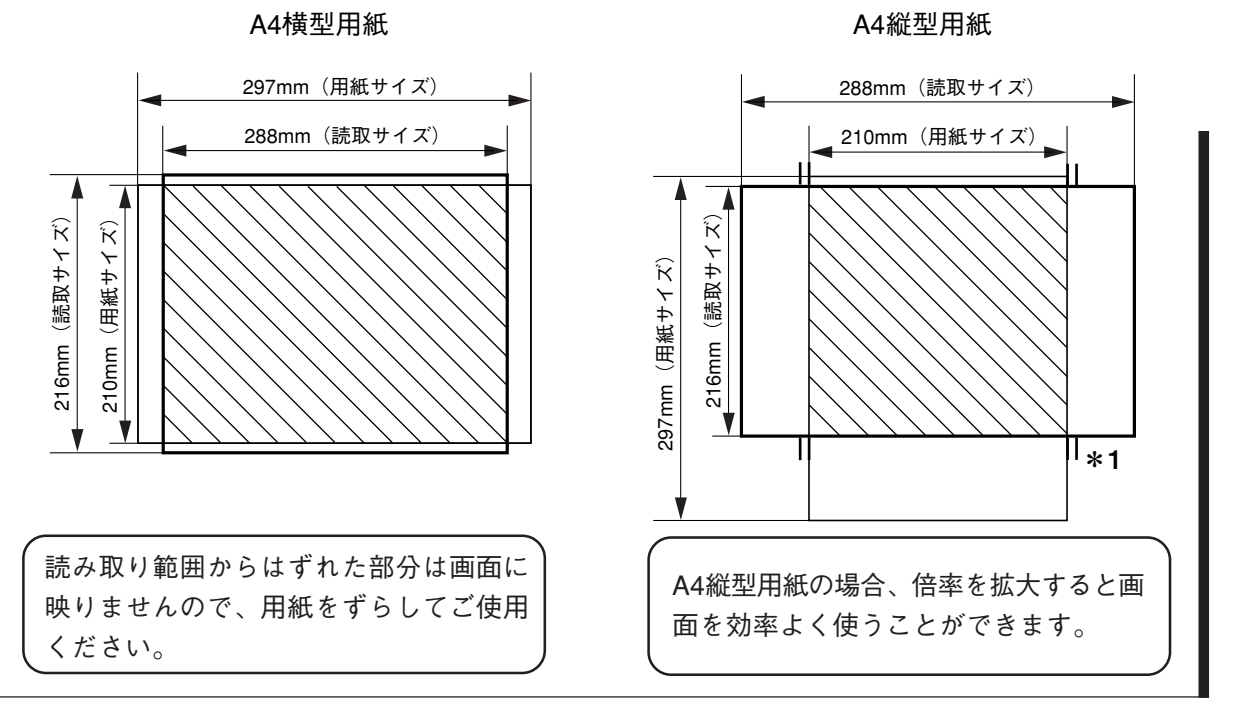

使いかた

. . . . . . . . . .

# PCズームについて

.....

ここで説明する機能は、PCのみに有効な機能です。 ズーム機能の実行は、リモコンで行うことができます。

| 1 |                                                                                                    | <b>入力を選ぶ</b><br>表示する映像ソースをPC(パソコン)に選択します。<br>このとき、PC入力映像が表示されます。<br>※入力の選択は、本体またはリモコンのどちらでも行うことが<br>できます。                                                                                                    |
|---|----------------------------------------------------------------------------------------------------|----------------------------------------------------------------------------------------------------|
|   |                                                                                                    |                                                                                                    |
| 2 | リモコン操作部<br>ZOOM<br>ー +                                                                                                    | <b>ズームを選択する</b><br>リモコン上のZOOMボタンにて、ズーム(拡大率)の選択をしま<br>す。                                                                                                    |
|   |                                                                                                    |                                                                                                    |
| 3 | <ul> <li>リモコン操作部</li> <li>・</li> <li>・<th><ul> <li>ズーム位置を移動する</li> <li>リモコン上の矢印ボタンでズームされる映像の位置を移動する<br/>ことができます。</li> <li>▲ ボタン:上部方向への移動</li> <li>▼ボタン:下部方向への移動</li> <li>▲ ボタン:左部方向への移動</li> <li>▶ ボタン:右部方向への移動</li> <li>▶ ボタン:右部方向への移動</li> <li>※ズーム表示エリアについて、入力されるパソコン信号に上<br/>下左右にブランク部分が表示されることがあります。</li> </ul></th></li></ul> | <ul> <li>ズーム位置を移動する</li> <li>リモコン上の矢印ボタンでズームされる映像の位置を移動する<br/>ことができます。</li> <li>▲ ボタン:上部方向への移動</li> <li>▼ボタン:下部方向への移動</li> <li>▲ ボタン:左部方向への移動</li> <li>▶ ボタン:右部方向への移動</li> <li>▶ ボタン:右部方向への移動</li> <li>※ズーム表示エリアについて、入力されるパソコン信号に上<br/>下左右にブランク部分が表示されることがあります。</li> </ul> |
|   |                                                                                                    |                                                                                                    |

# (台形補正について)

台形補正を行った場合、画面上部(または下部)の解像度が低下し、小さな文字などが見えにくくな ります。解像度を落としたくないときは、なるべく水平な台の上に設置し、「設定」メニューの 「キーストン」を"0"に設定してください。(設定のしかたについては、40ページ「調整のしかた」 をご覧ください)

●台形補正のしかた

例1

リモコンの-KEYSTONEボタンを押すと、画面下部が狭くなります。

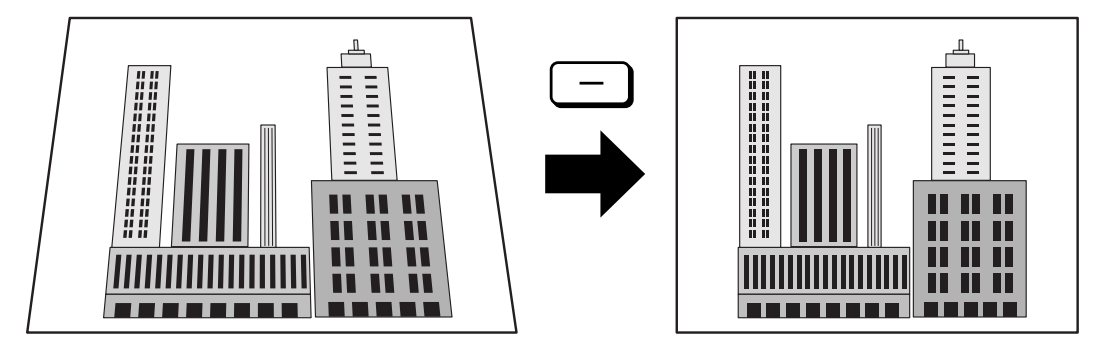

例2

リモコンの+KEYSTONEボタンを押すと、画面上部が狭くなります。

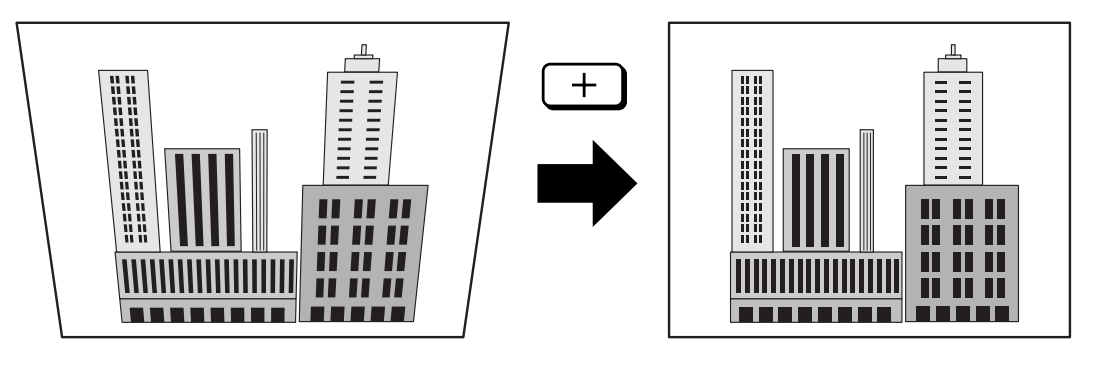

お知らせ

台形補正は画像処理を行っている関係で、台形補正を行わない場合に比べ表示映像(文字等) が多少にじんで表示されます。

調整のしかた

#### メニューの構成

投写先のスクリーンにメニュー画面を表示させ、ボタン操作で各種調整や設定をすることができま す。メインメニュー画面を表示させるには、パソコンまたはビデオを接続し、電源を入れた状態で、 ■ ボタン(または ■ ボタン)を押します。メインメニュー画面から各メニューに移ります。 メニュー画面の遷移図を以下に示します。

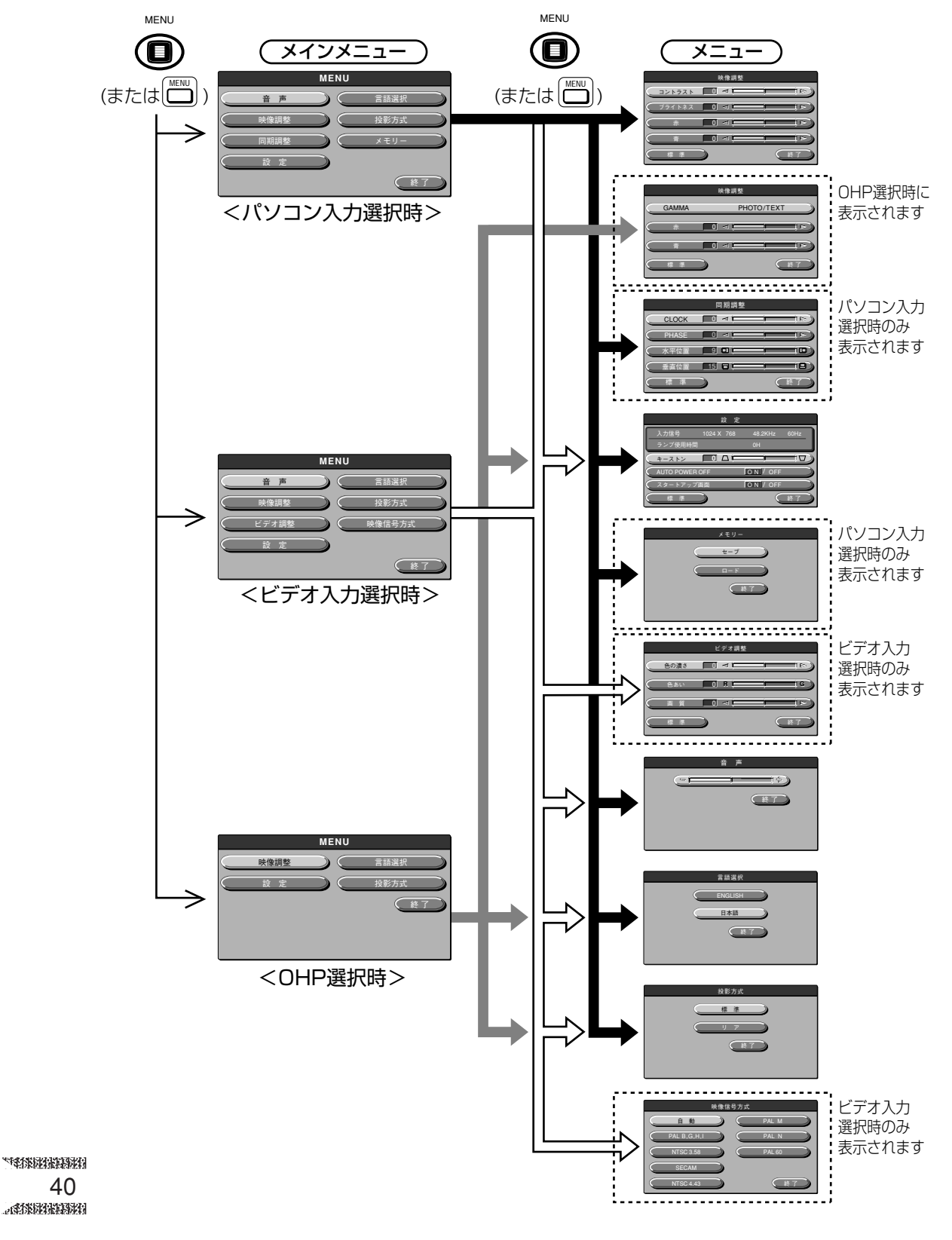

#### メニュー項目の説明

各メニュー画面と、設定できる項目・機能について説明します。設定のしかたについては、44ページ 「基本操作のしかた」をご覧ください。

#### ◆映像調整

|         | 映像調整 |    |
|---------|------|----|
| (コントラスト |      |    |
| (ブライトネス |      |    |
| (赤      |      |    |
|         |      |    |
| 標 準     |      | 終了 |

| メニュー項目 | 説明               |
|--------|------------------|
| コントラスト | 画面のコントラストを調整します。 |
| ブライトネス | 画面の明るさを調整します。    |
| 赤      | 赤色の濃淡が変わります。     |
| 青      | 青色の濃淡が変わります。     |

<映像調整メニュー>

#### ◆映像調整(OHP 選択時)

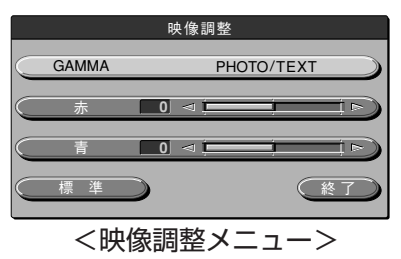

| メニュー項目 | 設定項目      | 説明                  |
|--------|-----------|---------------------|
| GAMMA  | PHOTO/    | TEXTは文字原稿に、PHOTOは写真 |
|        | TEXT      | 原稿に合わせた補正がされています。   |
|        |           | お好みにより選択してください。     |
| 赤      | -100~+100 | 赤色の濃淡が変わります。        |
| 青      | -100~+100 | 青色の濃淡が変わります。        |

#### ◆同期調整(パソコン入力選択時のみ)

|           |       | 同期調整      | k.        |     |
|-----------|-------|-----------|-----------|-----|
| $\subset$ | CLOCK |           | j         |     |
| $\subset$ | PHASE |           |           |     |
| $\subset$ | 水平位置  | 90        |           |     |
| $\subset$ | 垂直位置  | 15 🗆 🗖    |           |     |
| $\subset$ | 標準    | $\supset$ | $\subset$ | 終了) |

| メニュー項目 | 設定項目      | 説明              |
|--------|-----------|-----------------|
| CLOCK  | -100~+100 | 画像の水平サイズを調整します。 |
| PHASE  | -100~+100 | ノイズ、ちらつきを調整します。 |
| 水平位置   | -82~+100  | 画像の水平位置を調整します。  |
| 垂直位置   | -70~+100  | 画像の垂直位置を調整します。  |

<同期調整メニュー>

#### ▶設定

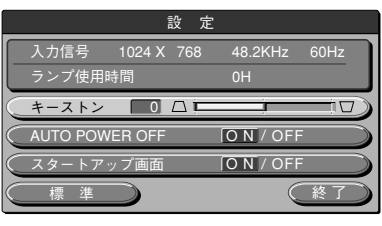

<設定メニュー>

| メニュー項目     | 設定項目      | 説明                 |
|------------|-----------|--------------------|
| キーストン      | -100~+100 | 映像の台形補正をします。       |
| AUTO POWER | ON/OFF    | オートパワーオフの ON/OFF   |
| OFF        |           | を設定します。オートパワーオフ    |
|            |           | をONにした場合、一定時間(約    |
|            |           | 15分)信号が未入力時、自動的    |
|            |           | に STANDBY 状態になります。 |
| スタートアップ    | ON/OFF    | ランプ点灯時にロゴを表示するか    |
| 画面         |           | しないかを設定します。        |

#### お知らせ

「設定」メニューには、現在設定されている入力信号とランプ使用時間が表示され、確認する ことができます。

#### ◆ビデオ調整(ビデオ入力選択時のみ)

|      | ビデオ調整     |     |
|------|-----------|-----|
| 色の濃さ | 0 <       |     |
| 色あい  | 0 R       | i G |
| ( 画質 | 0 <       |     |
| 標準   | $\supset$ | 終了  |

| メニュー項目 | 設定項目     | 説明            |
|--------|----------|---------------|
| 色の濃さ   | -100~100 | 色の濃淡が変わります。   |
| 色あい    | -100~100 | 色合いが変わります。    |
| 画質     | 0~6      | 画像の鮮明度が変わります。 |

<ビデオ調整メニュー>

## ◆メモリー (パソコン入力選択時のみ)

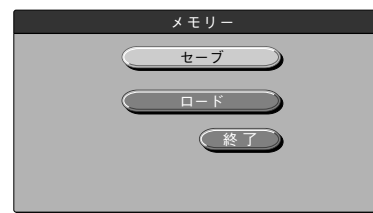

| メニュー項目 | 設定項目 | 説明               |
|--------|------|------------------|
| セーブ    |      | 「同期調整」メニューで設定した内 |
|        |      | 容を記憶させます。        |
| ロード    | _    | 記憶した内容を呼出します。    |

<メモリーメニュー>

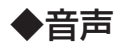

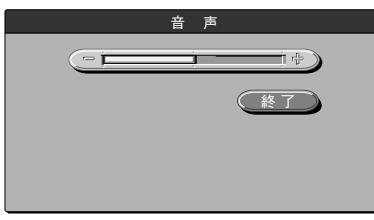

| メニュー項目 | 設定項目 | 説明        |
|--------|------|-----------|
| 音声     | —    | 音量が変わります。 |

<音声メニュー>

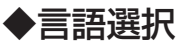

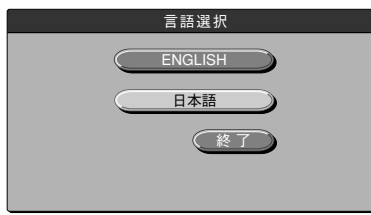

<言語選択メニュー>

| メニュー項目 | 設定項目    | 説明               |
|--------|---------|------------------|
| 言語選択   | ENGLISH | メニューの表示言語を設定します。 |
|        | 日本語     |                  |

#### ◆投影方式

.

. . . . .

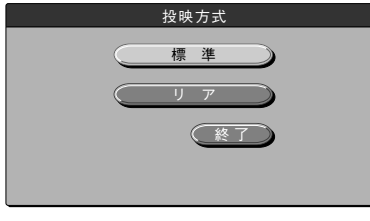

| メニュー項目 | 設定項目 | 説明             |
|--------|------|----------------|
| 投影方式   | 標準   | 正面投写・背面投写の設置方法 |
|        | リア   | にあわせて調整します。    |

<投影方式メニュー>

## ◆映像信号方式(ビデオ入力選択時のみ)

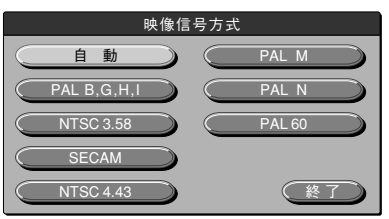

<映像信号方式メニュー>

| メニュー項目 | 設定項目        | 説明          |
|--------|-------------|-------------|
| 映像信号方式 | 自動          | 入力信号を選択します。 |
|        | PAL B,G,H,I |             |
|        | NTSC3.58    |             |
|        | SECAM       |             |
|        | NTSC4.43    |             |
|        | PAL M       |             |
|        | PAL N       |             |
|        | PAL 60      |             |

#### 基本操作のしかた

「映像調整」、「同期調整」、「設定」、「音声」、「言語選択」、「ビデオ調整」、「投影方 式」、「映像信号方式」の各メニューに対しての基本操作を説明します。ただし、「メモリー」メ ニューの操作については、48ページをご覧ください。

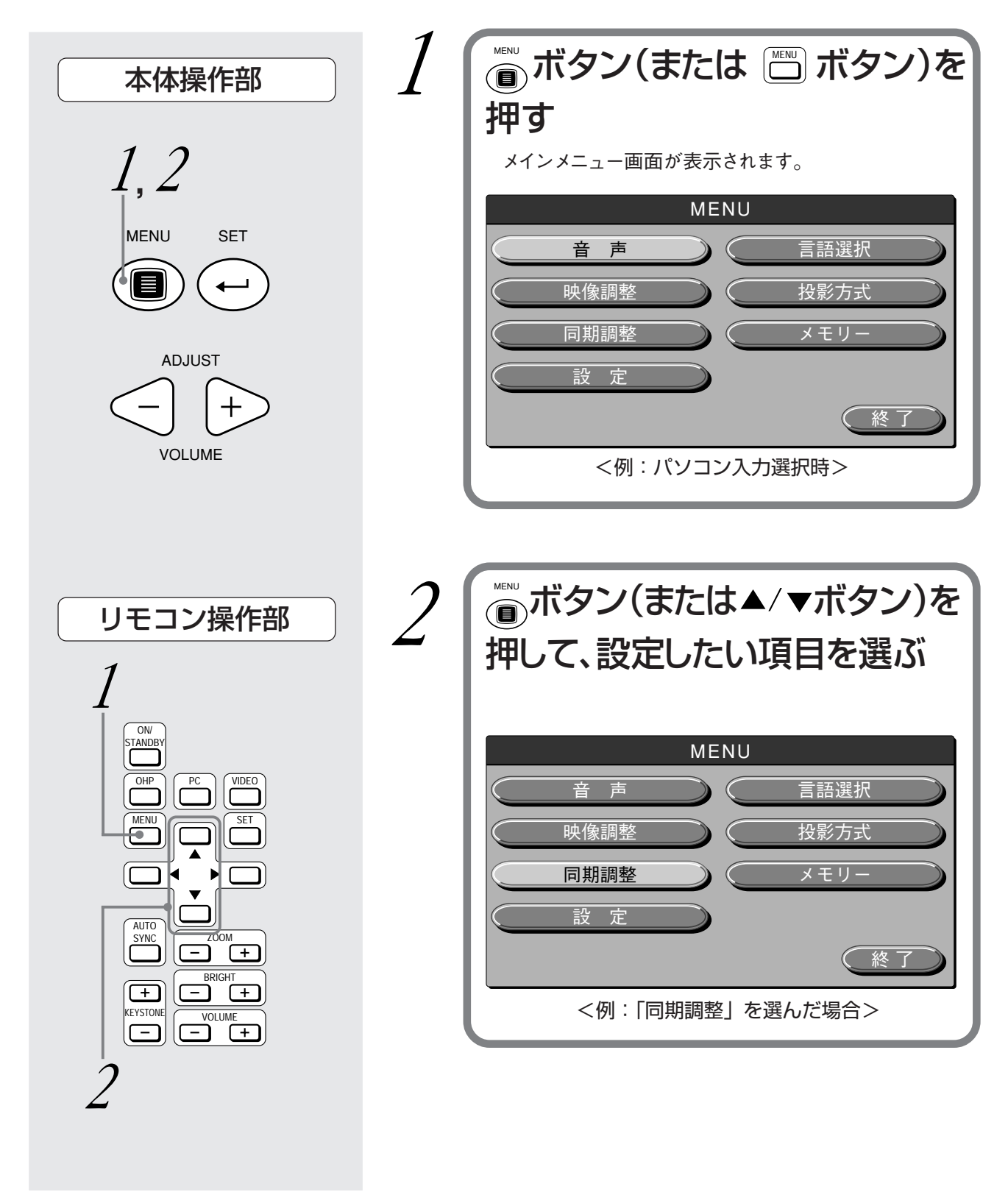

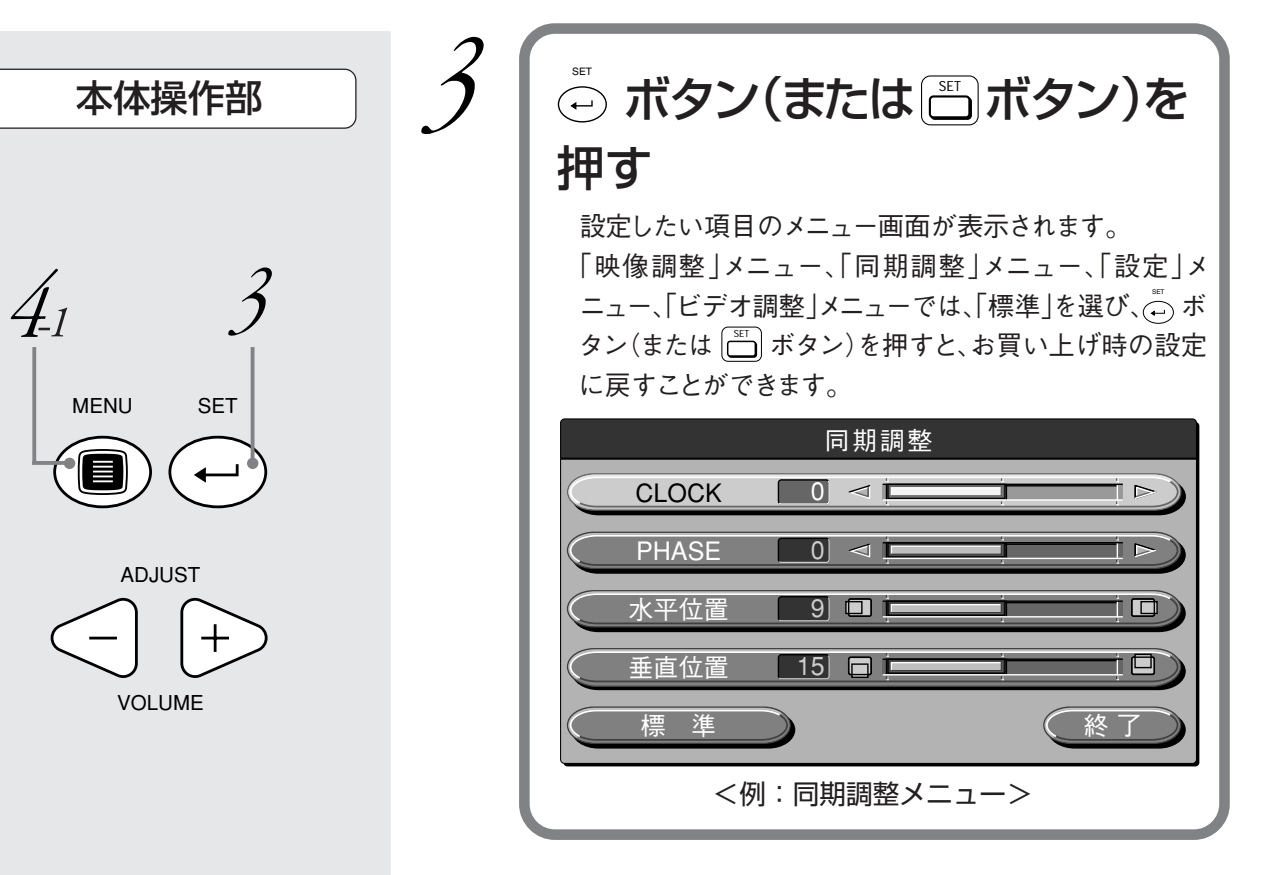

# 「ON」または「OFF」を選択する場合

「ON」/「OFF」の選択が必要なメニュー項目は、「AUTO POWER OFF」、「スタートアップ画面」です。各メニュー項目の詳細につ いては、41 ページをご覧ください。

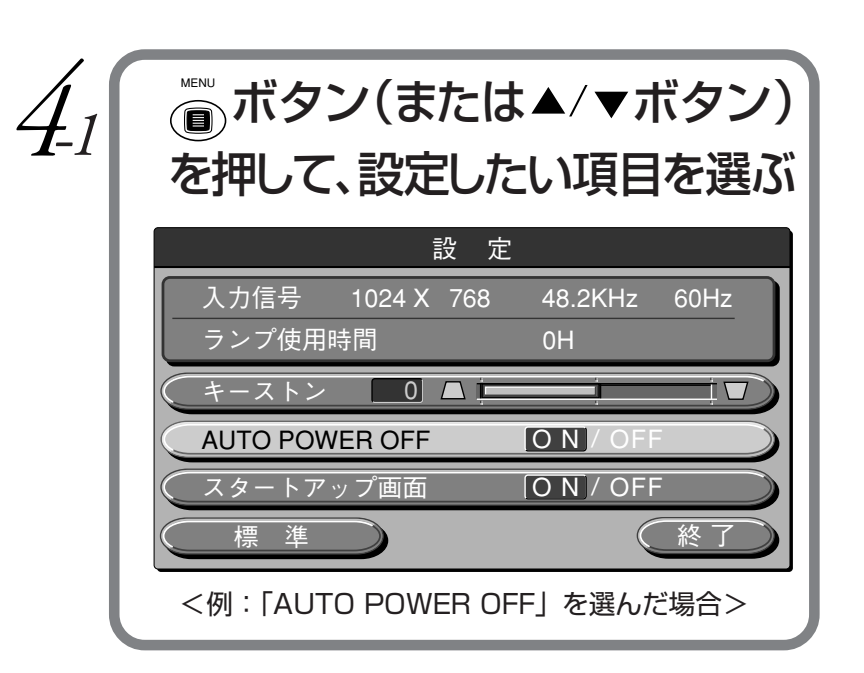

45 5

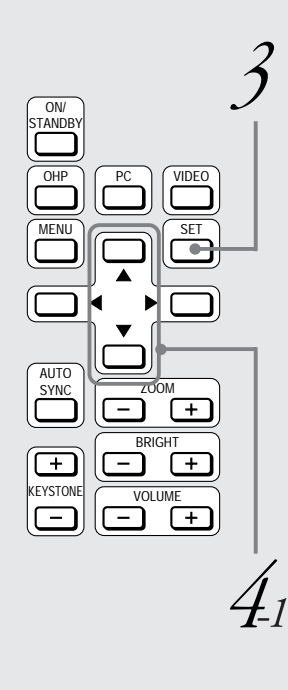

リモコン操作部

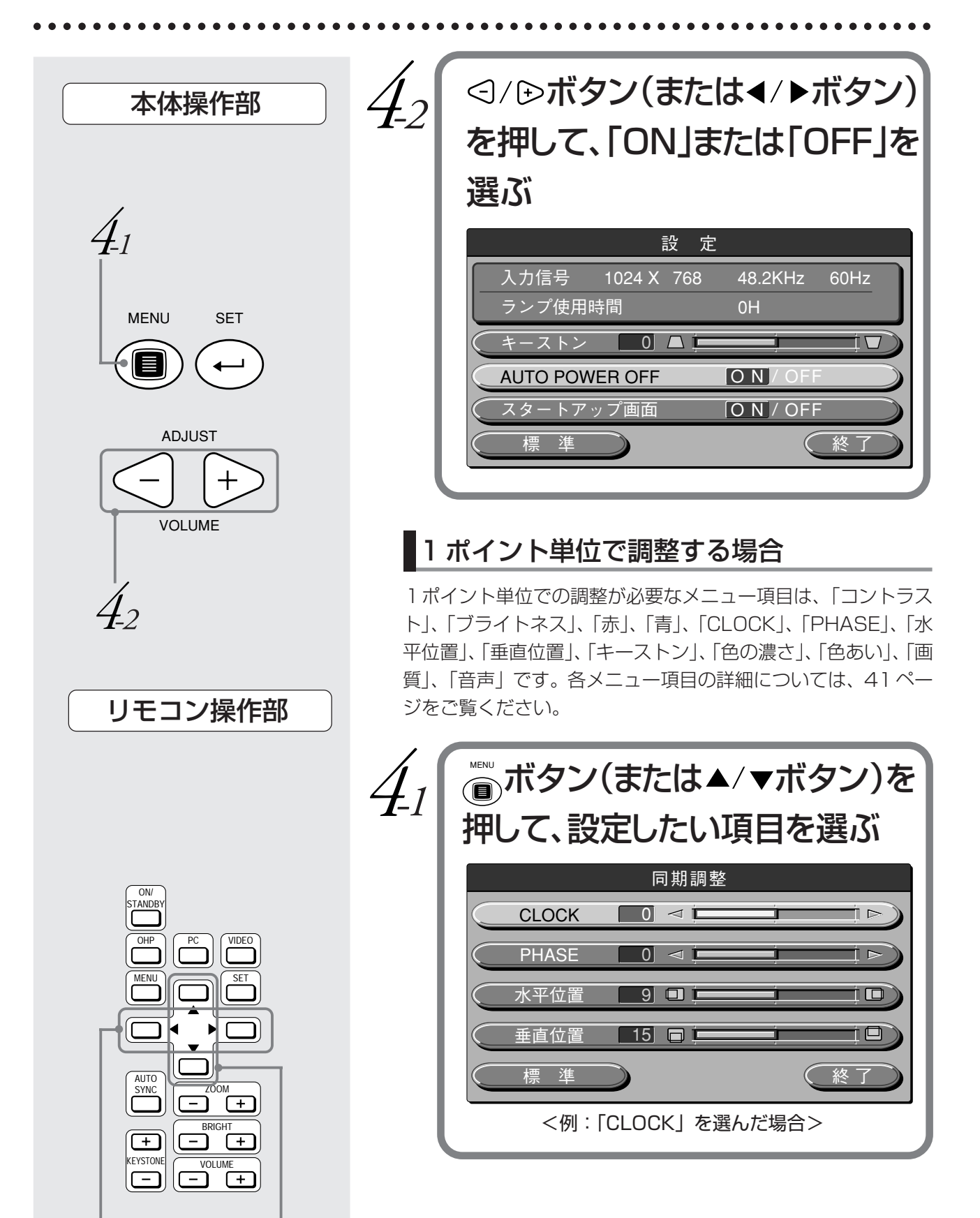

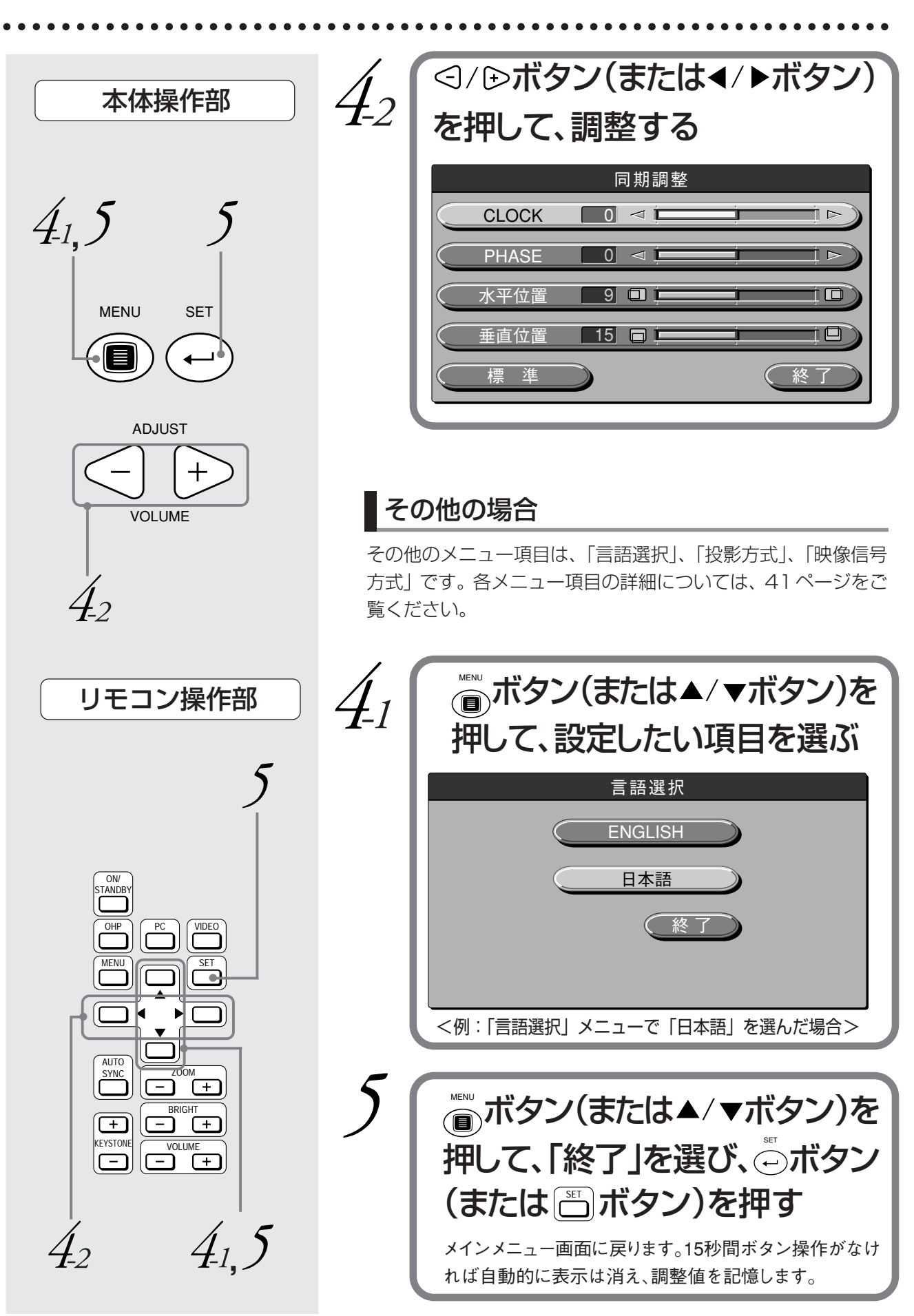

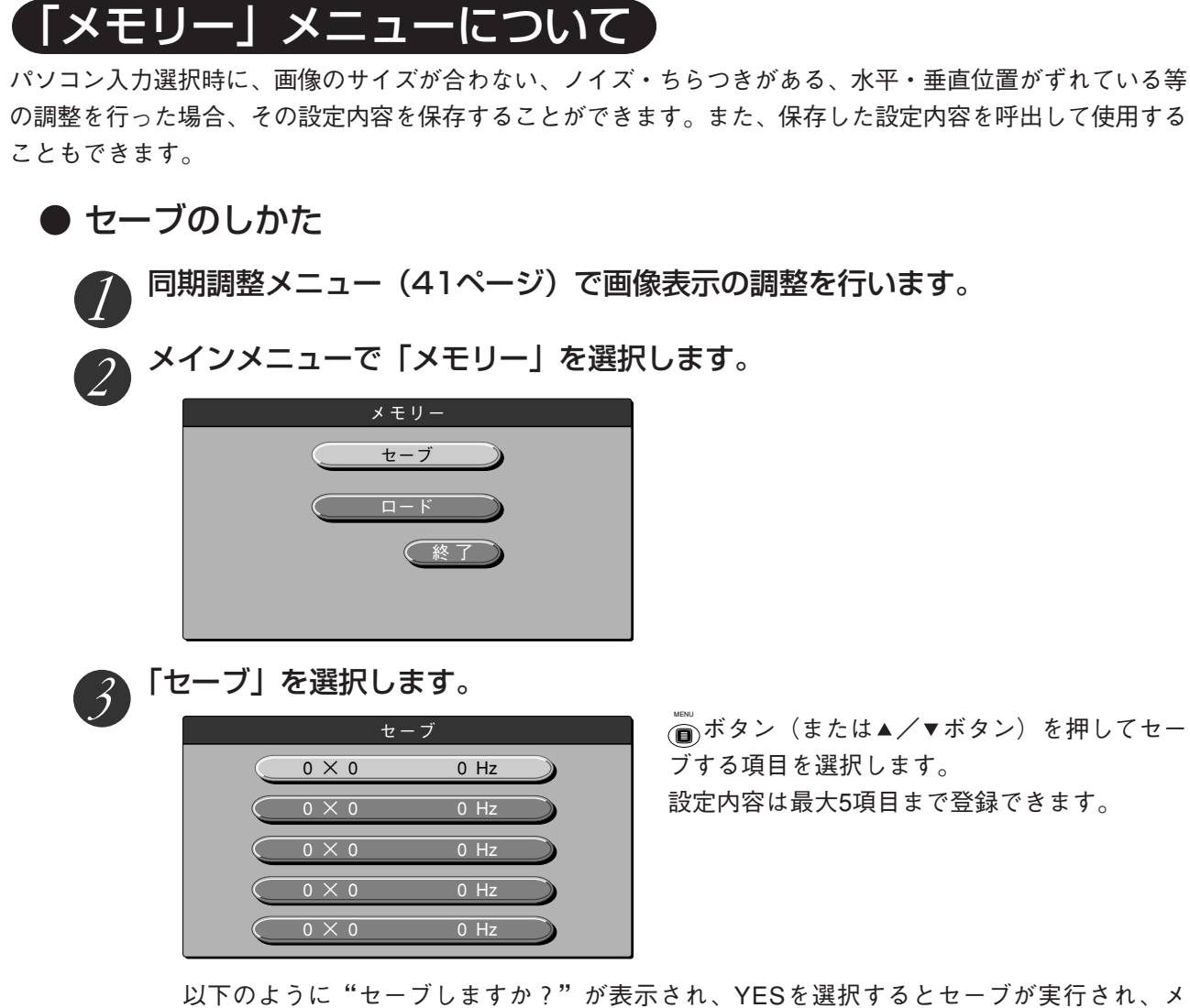

以下のように"セーブしますか?"が表示され、YESを選択するとセーブが実行され、メ ニューは自動的に消えます。

| t-    | ーブ                   |
|-------|----------------------|
| 0 × 0 | 0 Hz                 |
| 0 × 0 | 0 Hz                 |
| 0 × 0 | セーブしますか?<br>YFS / NO |
| 0 × 0 |                      |
| 0 × 0 | 0 Hz                 |

NOを選択するとキャンセルされ、メニューは自 動的に消えます。

● ロードのしかた

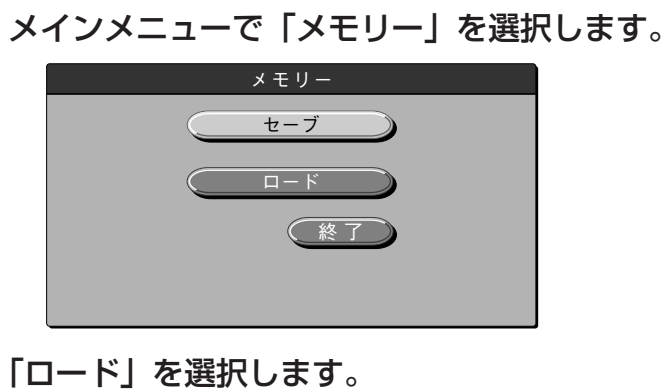

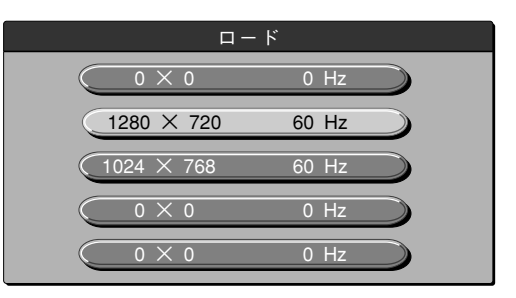

●ボタン(または▲/▼ボタン)を押してロードするデータを選択します。

と - ファータが豆球されている項目を選択して ください。

以下のように"ロードしますか?"が表示され、YESを選択するとロードが実行され、メ ニューは自動的に消えます。

| <u>п</u> -  | -                    |
|-------------|----------------------|
| 0 × 0       | 0 Hz                 |
| (1280 × 720 | 60 Hz                |
| (1024 × 768 | ロードしますか?<br>YES / NO |
| 0 × 0       | 0 Hz                 |
| 0 × 0       | 0 Hz                 |

NOを選択するとキャンセルされ、メニューは自 動的に消えます。

#### お知らせ

選択中でも、入力信号が変った場合、選択した信号がキャンセルせれ、信号判断は自動抽出に なります。

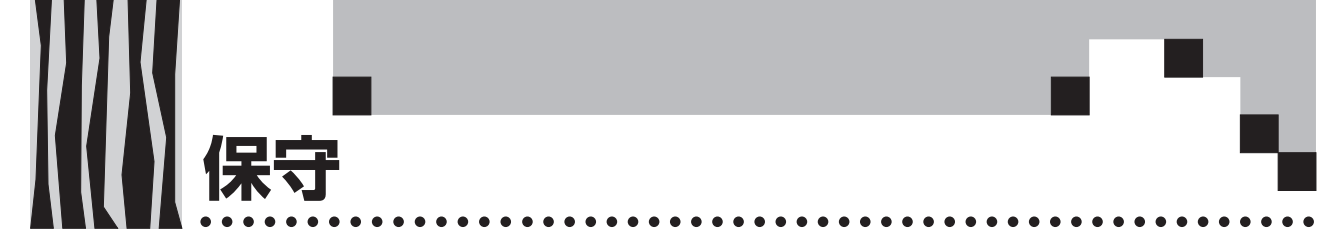

# 温度異常保護

本機には、温度異常による火災や故障を未然に防ぐために、保護回路が内蔵されています。

#### ●アラームLEDが点滅しているとき

○処置

- 1. 電源プラグをコンセントから抜いてください。
- 2. エアーフィルタを正しく取り付けてください。

※同時にランプLEDも点滅している場合はランプを交換してください。 交換のしかたは52ページをご覧ください。

#### ●アラームLEDが点灯したとき

○処置

- 1. 電源プラグをコンセントから抜いてください。
- 2. 次のことを調べ、正しく対処してください。

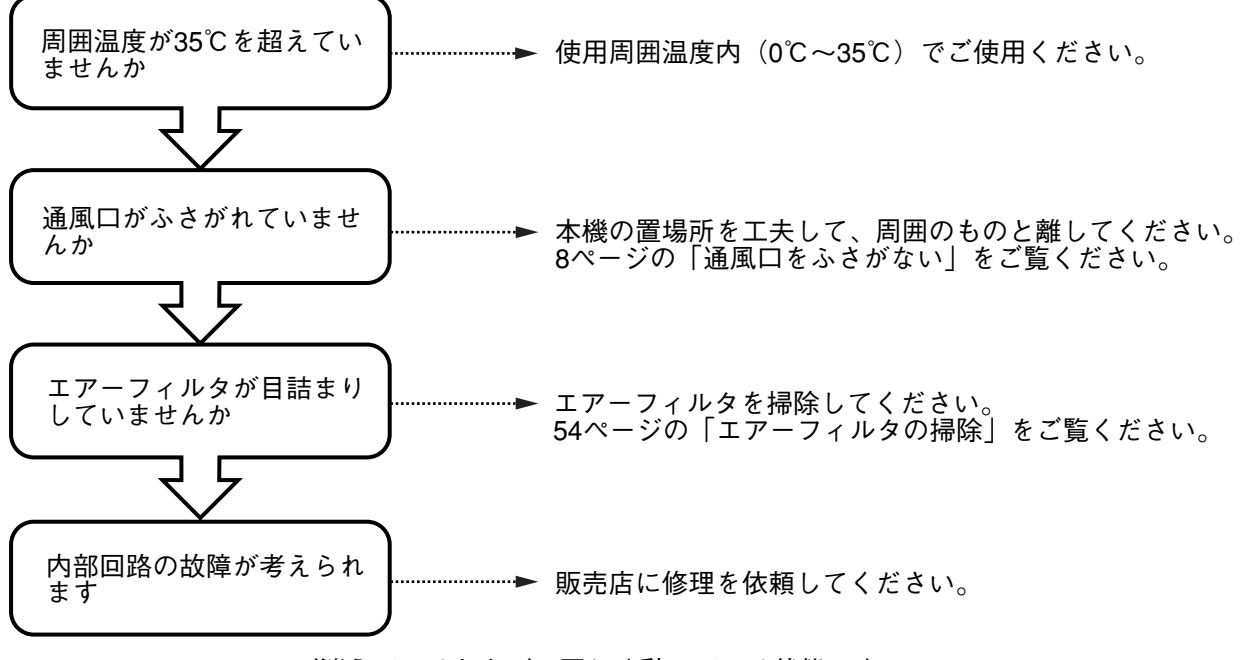

※アラームLEDが消えているときが、正しく動いている状態です。

....

●電源が落ちたとき(電源ONで全てのLEDが消灯しているとき)

....

#### ○処置

....

. . . . . .

- 1. 電源プラグをコンセントから抜いてください。
- 2. 次のことを調べ、正しく対処してください。

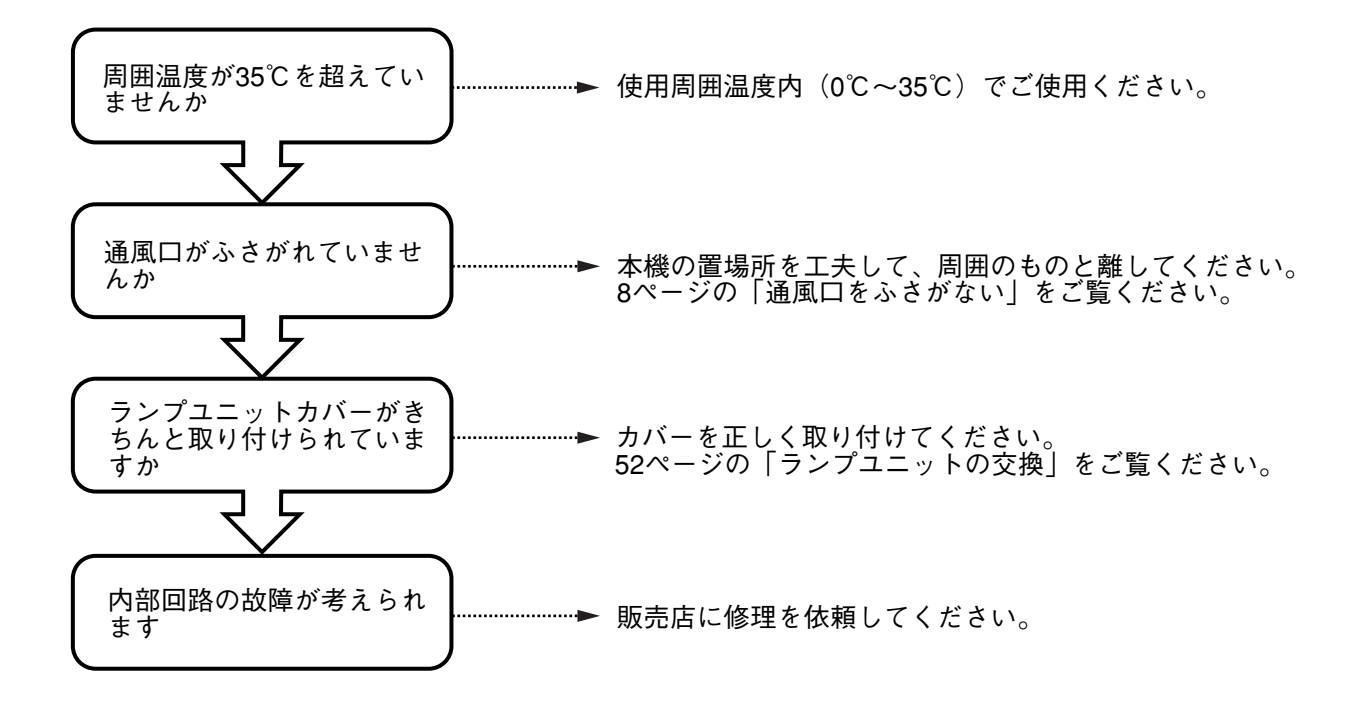

保守

# ランプユニットの交換

本機で使用している投写ランプの交換の目安は1400時間です。(使用条件などによっては 早まる場合があります。)

使用累積時間が1500時間を越えると破裂の確率が高くなるため、1500時間で強制的に ランプ電源が切れるようにしています。

ランプ累積使用時間が1400時間を越えた次の場合は、ランプユニット(別売品)の交換をしてください。また、映像が暗くなったり、色合いが悪くなったりしたときもランプの寿命ですので新しいラン プユニットに交換してください。

#### ●ランプ点灯時に以下のように表示されたとき。(ランプ使用累積時間が1400時間 を越えると表示されます。)

ランプ時間が1400時間を超えています。 ランプを交換してください。

- ●メニュー表示画面で「ランプ使用時間」が1400時間になったとき。
  - ランプ LEDが点滅します。

ランプ使用時間は、「設定」メニュー内に表示され、確認することができます。(41ページをご 覧ください)

●ランプが点灯せずに、ランプLEDが点灯しているとき。 (ランプ使用累積時間が1500時間を越えた場合。)

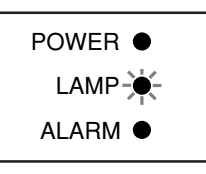

| ▲<br>警告 | <ul> <li>本機を使用した直後はランプユニットを交換しないでください。</li> <li>ランプが高温になっているため、やけどをする恐れがあります。電源プラグをコンセントから抜き、1時間以上たってからランプを交換してください。</li> <li>ランプに手を触れないでください。輝度が低下したり、ランプの寿命が短くなる恐れがあります。</li> <li>本体内部にはランプやミラーなどのガラス部品を多数使用しています。万一、ガラス部品が割れたときは、破片でけがをしないように取り扱いには十分注意し、販売店または弊社サービスセンターに修理を依頼してください。</li> </ul> |
|---------|----------------------------------------------------------------------------------------------------|
| ▲       | ・MP-100、MP-150、MP-200、MP-250、MP-300のランプユニットとは互換性がありません。                                                                                                    |
| 注意      | 専用のランプユニット(型名:MPLK-40)をご指定ください。                                                                                                    |

#### 手順

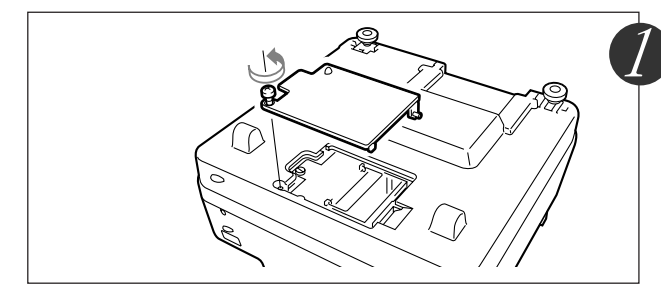

**ランプユニットカバーを外す** プラスドライバーを使用して、ランプユニットカ バーのネジ(1本)をゆるめます。

|                                                                                                    | <b>ランプユニットの取付ネジをゆるめる</b><br>ランプユニットのネジ(2本)をゆるめます。                                                                                                    |
|----------------------------------------------------------------------------------------------------|----------------------------------------------------------------------------------------------------|
| B<br>C<br>C<br>C<br>C<br>C<br>C<br>C<br>C<br>C<br>C<br>C<br>C<br>C<br>C<br>C<br>C<br>C<br>C<br>C                              | <b>ランプユニットを引き抜く</b><br>ランプユニットの取手を持って、上に引き抜きます。                                                                                                    |
|                                                                                                    | <ul> <li>新しいランプユニットを取り付ける         <ol> <li>ランプユニットを持って中に押し込みます。</li> <li>位置決め用の突起物 (3ヶ所)が穴 (3ヶ所)にしっかりはまっていることを確認します。</li> <li>ランプユニットの取付ネジ (2本)を締めます。</li> <li>ランプユニットカバーを取り付け、取付ネジ (1本)を締めます。</li> </ol> </li> </ul>                                                                   |
|                                                                                                    | <ul> <li>ランプ使用時間をリセットする</li> <li>以下に示す操作はスタンバイ状態で行ってください。</li> <li>ボタンを押しながら、</li> <li>ボタン (国) ボタン</li> <li>ボタンと、順番に押します。</li> <li>その後、ランプLEDが点滅します。</li> <li>ランプ交換せずにランプ使用時間をリセットしないでください。</li> <li>1500時間を越えて使用するとランプが破裂する確率が高くなります。</li> </ul>                                       |
| 設定<br>入力信号 1024 X 768 48.2KHz 60Hz<br>ランプ使用時間 0H<br>キーストン 0 Δ III<br>AUTO POWER OFF 0 N / OFF<br>スタートアップ画面 0 N / OFF<br>標準 終了 | <ul> <li>ランプ使用時間の表示が左図のように</li> <li>「OH」になっていることを確認する</li> <li>リセットされていない場合は再度ステップ うにより</li> <li>リセットしてください。</li> <li>リセットしてください。</li> <li>リセットせずに使用すると、正しいランプ使</li> <li>用時間がわからなくなりますので、ランプ交換後には必ずリセットしてください。表示が</li> <li>1500時間を越えると、ランプの寿命にかか</li> <li>わらず強制的にランプ電源が切れます。</li> </ul> |

#### お知らせ

- ・安全のため、ランプユニットカバーが装着されていないと、電源が入らないようになっています。
- ・別売品のランプユニットは、ランプキットとしてエアーフィルタとセットになっていますので、ランプユニット交換の際はエアーフィルタも一緒に交換してください。(54ページをご覧ください)

保守

手順

# エアーフィルタの掃除

エアーフィルタは、本機の内部の光学部品などへのほこりの侵入を防ぐ大切な部品です。目詰まりを 起こすと内部の温度が上昇し、ファンの回転も上昇して寿命低下や故障の原因になりますので、定期 的(1日4時間使用した場合、1ヵ月に1回程度)に清掃してください。 尚、ほこりが落ちにくくなった場合は新しいエアーフィルタと交換してください。

エアーフィルタを外す エアーフィルタのツメを押しながら、持ち上げるよ うにしてエアーフィルタを外します。 ほこりを吸い取る 図のように、エアーフィルタの外側(凸側面)か ら、掃除機でほこりを吸い取ってください。 取り付ける 取り付けは取り外しの逆の手順で行います。 エアーフィルタのお手入れおよびご注意 ・水やお湯で洗わないでください。目詰まりの原因になります。 注 意 ・布やぬれぞうきんでふかないでください。目詰まりの原因になります。 ・必ず、外側(凸側面)からほこりを吸い取ってください。内側から吸い取ると、フィルタ効果 が損なわれます。 エアーフィルタの装着忘れに注意してください。装着せずに本機を放置しておくと、内部に ほこりが侵入して映像が汚くなることがあります。 ・エアーフィルタが破損したときは、必ず新しいエアーフィルタ(別売品)に交換してください。 破損したまま本機を使用すると、内部にほこりが侵入して映像が汚くなることがあります。

#### お知らせ

エアーフィルタが装着されていないと、ランプは点灯しません。

■ 故障かな…と思ったら

故障かな?と思ったら修理を依頼される前に次のことをお調べください。

| 症状            | ここをお調べください                                       | 参照ページ |
|---------------|--------------------------------------------------|-------|
| 電源が入らない       | ・電源コードが抜けていませんか。                                 | 23    |
|               | ・ ランプユニットカバーが装着されていますか。                          | 52    |
| 投写ランプが点灯しない   | <ul> <li>ランプが切れていませんか。</li> </ul>                | 52    |
|               | ・エアーフィルタが装着されていますか。                              | 54    |
|               | • 内部温度が高くなっていませんか。保護のためランプは点                     | 50    |
|               | 灯しません。                                           |       |
|               | ・ ランプ使用時間が1500時間を越えていませんか。                       | 52    |
| 映像が出ない        | ・ 接続されている入力を選んでいますか。                             | 33    |
|               | • 接続機器のケーブルは正しく接続されていますか。                        | 24、32 |
|               | ・「映像調整」メニューの「ブライトネス」、「コントラスト」がマイ                 | 41    |
|               | ナス側いっぱいに設定されていませんか。                              |       |
|               | ・ パソコン側の機能を調べてみましたか。                             | 26    |
|               | ・正しく設置されていますか。                                   | 23    |
|               | ・台形補正を行っていませんか。                                  | 39    |
| 映像がぼける        | <ul> <li>フォーカスを合せてありますか。</li> </ul>              | 34    |
|               | <ul> <li>・ 投写距離がフォーカスの合う距離範囲に入っていますか。</li> </ul> | 22    |
|               | ・台形補正を行っていませんか。                                  | 39    |
| 映像がちらつく       | ・「同期調整」メニューの「PHASE」を調整してください。                    | 41    |
|               | ・リモコンの SWC ボタンを押して、自動同期調整を行ってくだ                  | 19    |
|               | さい。                                              |       |
| 映像がずれる        | ・「同期調整」メニューの設定は合っていますか。                          | 41    |
| 色がずれる         | ・「同期調整」メニューの「PHASE」を調整してください。                    | 41    |
| 音がでない         | <ul> <li>・音量調整が最小に設定されていませんか。</li> </ul>         | 42    |
| キャビネットから「ピシッ」 | <ul> <li>・室温の変化により、キャビネットがわずかに伸縮する音で</li> </ul>  | -     |
| という音がする       | す。性能その他に影響はありません。                                |       |
| アラームLEDが点灯    | ・温度異常保護の処置に従ってください。                              | 50    |
| または点滅する       | ・エアーフィルタが外れていませんか。                               | 54    |
| リモコンが動作しない    | <ul> <li>・電池がきれていませんか。または消耗していませんか。</li> </ul>   | 20    |
|               | ・ リモコン受光部に照明などの光が当たっていませんか。                      | 14、15 |
|               | • 本機のリモコン受光部がふさがれていませんか。                         | 14、15 |
|               | ・ インバータ機器が近くにありませんか。                             | 20    |

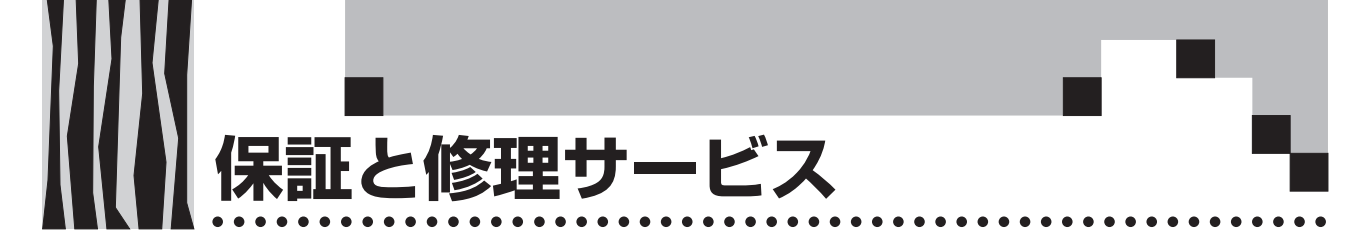

#### 保証について

- ・この商品には「保証書」が添付されております。保証書はお買いあげの販売店でお渡しいたします ので、必ずお買いあげ日・販売店名など所定事項の記入をお確かめのうえお受け取りください。
- ・保証書記載内容をご確認のうえ大切に保管してください。

#### 保証期間

- ・保証期間はお買いあげいただいた日から1年間です。但し、ランプユニットおよびエアーフィルタ などの消耗品は除きます。
- ・保証期間内であっても有料修理になることがありますので保証書の「保証規定」をよくお読みくだ さい。
- ・保証期間経過後の修理については販売店にご相談ください。修理によって機能が維持できる場合は 有料にて修理いたします。

#### 修理サービス

- ・修理を依頼される前にもう一度55ページの「故障かな…と思ったら」にしたがってチェックしてい ただき、なお異常があるときは販売店にご相談ください。
- ・修理を依頼されるとき次のことをお知らせください。

故障の状態(できるだけ詳しく) お買いあげ年月日 お名前 ご住所 電話番号 品名・形名(商品背面のラベルに記載してあります)

#### 補修用性能部品の保有期間について

この商品の補修用性能部品の最低保有期間は、製造打切後8年です。性能部品とは、その製品の機能 を維持するために必要な部品です。

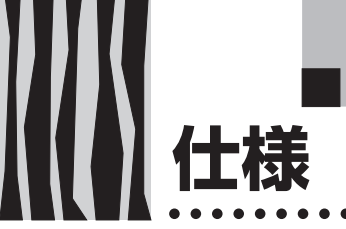

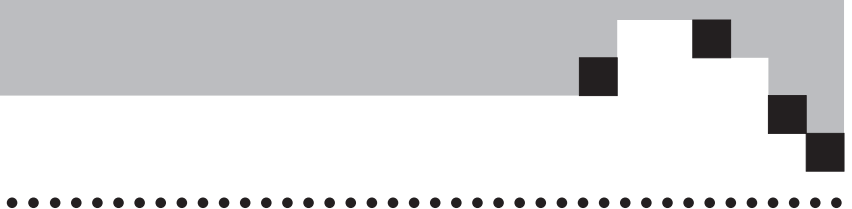

|                             | 型 :                   | 型 名 MP-400 |                                                |  |  |  |  |  |
|-----------------------------|-----------------------|------------|------------------------------------------------|--|--|--|--|--|
| 方:                          | 式                     |            | 三原色液晶シャッタ投写方式                                  |  |  |  |  |  |
| 液晶パネル   サイズ                 |                       |            | 1.3型×3枚 アスペクト比4:3                              |  |  |  |  |  |
| 主                           |                       | 駆動方式       | マイクロレンズアレイ付ポリシリコンTFTアクティブマトリクス方式               |  |  |  |  |  |
| 安<br>  部                    |                       | 画素数        | 786,432画素(1024ドット×768ドット)×3                    |  |  |  |  |  |
| L III                       |                       | 配列         | ストライプ                                          |  |  |  |  |  |
| 仕                           | 投写レンズ                 |            | マニュアルズーム1~1.3倍、f=49mm~64mm、F1.7~2.3            |  |  |  |  |  |
| ▲ 100                       |                       |            | 200W超高圧水銀ランプ                                   |  |  |  |  |  |
| 画面                          | サイズ                   |            | 最小30~最大300型(投映距離 1.43~14.86m)                  |  |  |  |  |  |
| 色再                          | 現性                    |            | フルカラー(1,677万色)                                 |  |  |  |  |  |
| 明る                          | さ                     |            | 3250ANSIルーメン                                   |  |  |  |  |  |
| 走查                          | 周波数                   |            | 水平15~80KHz、垂直50~75Hz                           |  |  |  |  |  |
| 表示可能解像度(RGB信号入力時)           |                       | 3B信号入力時)   | 1,024ドット×768ドット(1,280ドット×1,024ドット圧縮表示可能)       |  |  |  |  |  |
|                             | OHP                   | 読取機器       | 1/2インチCCDカメラ(200万画素)                           |  |  |  |  |  |
|                             | (実物投写部)               | 読取速度       | 4枚/秒                                           |  |  |  |  |  |
|                             |                       | 読取サイズ      | 倍率1倍時 288mm×216mm、倍率2倍時 144mm×108mm            |  |  |  |  |  |
|                             | パソコン                  | 信号方式       | セパレート信号方式                                      |  |  |  |  |  |
|                             | アナログ:0.7Vp-p/75Ω      |            |                                                |  |  |  |  |  |
| 映                           | RGB入力)                | 同期信号       | セパレート/コンポジット:TTLレベル(正/負)                       |  |  |  |  |  |
| 像<br>シンクオングリーン:0.3Vp-p(負)   |                       |            |                                                |  |  |  |  |  |
| へ         入出力端子         ミニD |                       |            | ミニD-SUB 15ピン                                   |  |  |  |  |  |
| カ 接続ケーブル PC-98、MAC、VGA用     |                       |            | PC-98、MAC、VGA用 各種ケーブル(VGA用以外は別売品)              |  |  |  |  |  |
|                             | ビデオ 信号方式              |            | NTSC/PAL/SECAM                                 |  |  |  |  |  |
|                             | 入力端子                  |            | RCAピンジャック×1、Sビデオ端子(ミニDIN 4ピン)×1                |  |  |  |  |  |
|                             | モニター出力                | 映像信号       | 0.7Vp-p/75Ω                                    |  |  |  |  |  |
|                             |                       | 同期信号       | セパレートTTLレベル、負極性                                |  |  |  |  |  |
|                             |                       | 出力端子       | ミニD-SUB 15ピンX1                                 |  |  |  |  |  |
| <u>±</u>                    | パソコン、                 | 音声信号       | 0.4Vrms/47KΩ                                   |  |  |  |  |  |
| 声                           | <sup>苗</sup> ビデオ 入力端子 |            | RCAピンジャック(パソコン、ビデオ各1)                          |  |  |  |  |  |
| <u>}</u>                    | モニター出力                | 音声信号       | 0.4Vrms∕47KΩ <sup>™1</sup>                     |  |  |  |  |  |
|                             |                       | 出力端子       | ステレオミニジャック                                     |  |  |  |  |  |
| 音声出力                        |                       |            | 2W×2 ステレオ                                      |  |  |  |  |  |
| 使用温湿度範囲                     |                       |            | 温度 0~35℃、湿度 20~80%(但し、結露なきこと)                  |  |  |  |  |  |
| 電源                          |                       |            | AC100V 50/60Hz                                 |  |  |  |  |  |
| 消費電力                        |                       |            | 320W                                           |  |  |  |  |  |
| 外形寸法(mm)                    |                       |            | 390(W)×380(D)×190(H)(突起部含ます)                   |  |  |  |  |  |
| 質量                          |                       |            | 約8.5kg                                         |  |  |  |  |  |
| 付属                          | 8                     |            | 電源ケーブル(3m)、リモコン、取扱説明書、保証書、電池(単3×2)、MPC-VGAケーブル |  |  |  |  |  |

※1:選択されている画面と連動して入力信号を出力します。

●仕様、意匠は改良のため予告なしに変更することがあります。
 ●本製品(ソフトウェアを含む)は日本国内仕様であり、外国の規格等には適合しておりません。
 ●本製品を日本国外で使用された場合、当社は一切の責任を負いかねます。

•

This product (including software) is designed for use in Japan only and not for use in any other country.

MEMO

.....

**MEMO** 

.....

191414141414997 59 19141414141499. お客様へ…お買いあげ年月日、お買いあげ店名を記入されますと、修理などの依頼のときに便利 です。

| ●お買いあげ年月日 |       |   | 年 | 月 | E    |
|-----------|-------|---|---|---|------|
| ●お買いあげ店名  |       |   |   |   |      |
|           |       |   |   |   |      |
|           |       |   |   |   |      |
|           | <br>話 | ( | ) |   | <br> |

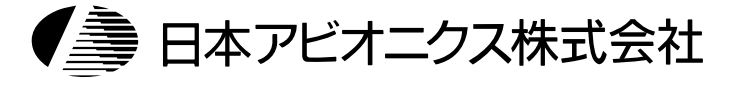

| お問い合せ先    |                                     |  |  |  |  |  |
|-----------|-------------------------------------|--|--|--|--|--|
| 電子機器      | 〒246-0015 横浜市瀬谷区本郷2-28-2            |  |  |  |  |  |
| サービスセンター  | TEL (045)304-8233                   |  |  |  |  |  |
| 第二営業本部    | 〒105-0003 東京都港区西新橋3-20-1            |  |  |  |  |  |
| 第二営業部     | (電子機器製品担当)                          |  |  |  |  |  |
|           | TEL (03)5401-7377~81                |  |  |  |  |  |
| 仙台支店      | 〒980-6007 仙台市青葉区中央4-6-1 住友生命仙台中央ビル  |  |  |  |  |  |
|           | TEL (022)712-6325(代表)               |  |  |  |  |  |
| 大阪支店      | 〒532-0011 大阪市淀川区西中島1-11-16 住友商事淀川ビル |  |  |  |  |  |
|           | TEL (06)6304-7361(代表)               |  |  |  |  |  |
| 名古屋支店     | 〒460-0003 名古屋市中区錦3-7-9 太陽生命名古屋第2ビル  |  |  |  |  |  |
|           | TEL (052)951-2926(代表)               |  |  |  |  |  |
| 金 沢 営 業 所 | 〒920-0901 石川県金沢市彦三町1-2-1 住友金沢彦三ビル   |  |  |  |  |  |
|           | TEL (076)262-4116(代表)               |  |  |  |  |  |
| 広島営業所     | 〒730-0037 広島市中区中町7-22 住友生命広島平和大通りビル |  |  |  |  |  |
|           | TEL (082)542-5611(代表)               |  |  |  |  |  |
| 福 岡 支 店   | 〒812-0012 福岡市博多区博多駅中央街8-36 博多ビル     |  |  |  |  |  |
|           | TEL (092)411-7371(代表)               |  |  |  |  |  |